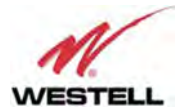

4. After installation has completed, a shortcut in user desktop will appear, and new installer windows appears in order to install USB drivers. Follow the installer stepby-step process

| ia -                  |        |          | ×     |
|-----------------------|--------|----------|-------|
| Installation Complete |        | w        | M.    |
| Click "Close" to exit |        |          |       |
|                       |        |          |       |
|                       | Canoel | Frevious | Close |

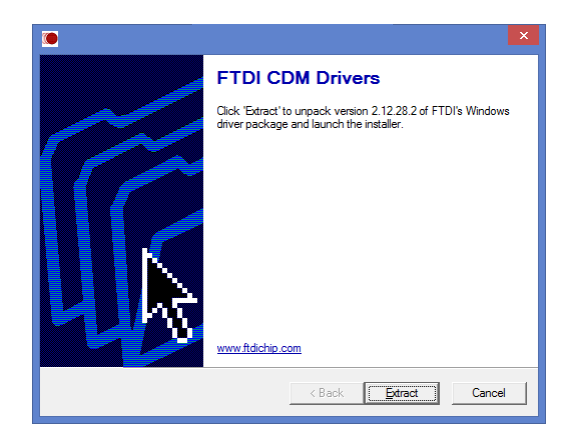

- 5. Connect Ethernet or USB cable between computer and Signal Booster, keeping the Signal Booster powered off. New USB device will be detected
- 6.
- 7. Turn on the Signal Booster

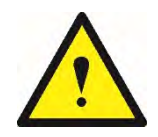

BE SURE THAT "TO MOBILE" AND "TO BASE" PORTS ARE PROPERLY LOADED EITHER WITH 50 OHMS DUMMY LOADS, OR RADIATING SYSTEM.

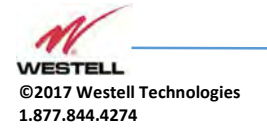

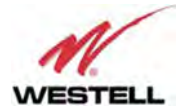

|                  | WESTELL |
|------------------|---------|
| Control Software |         |
| Version 1.0.38.0 |         |
|                  |         |

8. Execute the Westell Control Software. Next window will appear:

# User interface controls:

- Scan Devices Button: refresh the available COM ports and identify Westell devices
- Connection Button: connect / disconnect software from Signal Booster
- List of available devices: below two buttons, is placed a dropdown list that shows all available COM ports. Available COM ports not related to Westell Signal Boosters will be shown with its number and "Unknown device" label. COM ports related to Westell Signal Boosters will show a device description.
- Embedded Web browser: graphical area where configuration and monitoring parameters will be shown.
- File menu: contains menus to save Signal Booster configuration to a file and load configuration from file to Signal Booster.

## NOTE: if Westell Signal Booster is not turned on, related COM port will appear as "Unknown device"

8. Click "Scan Devices"

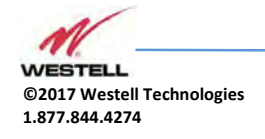

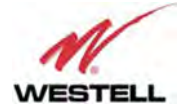

Now, the Westell Digital Signal Booster is shown in the list of available devices, and connection button is enabled.

NOTE: Westell Signal Booster could not appear in list, if COM port number is higher than COM16, depending on Windows version. COM port number can be forced to arbitrary number (below COM16) through Device Administrator. In order to change COM number, click "Properties" pop-up menu.

Click "Advanced Options"

Change COM port number

9. Click "Connect". Westell Control Software window will be automatically maximized, and web browser will show the configuration screen. Application screens are described in the next section due to these application screens and web pages (in webserver remote mode) are the same.

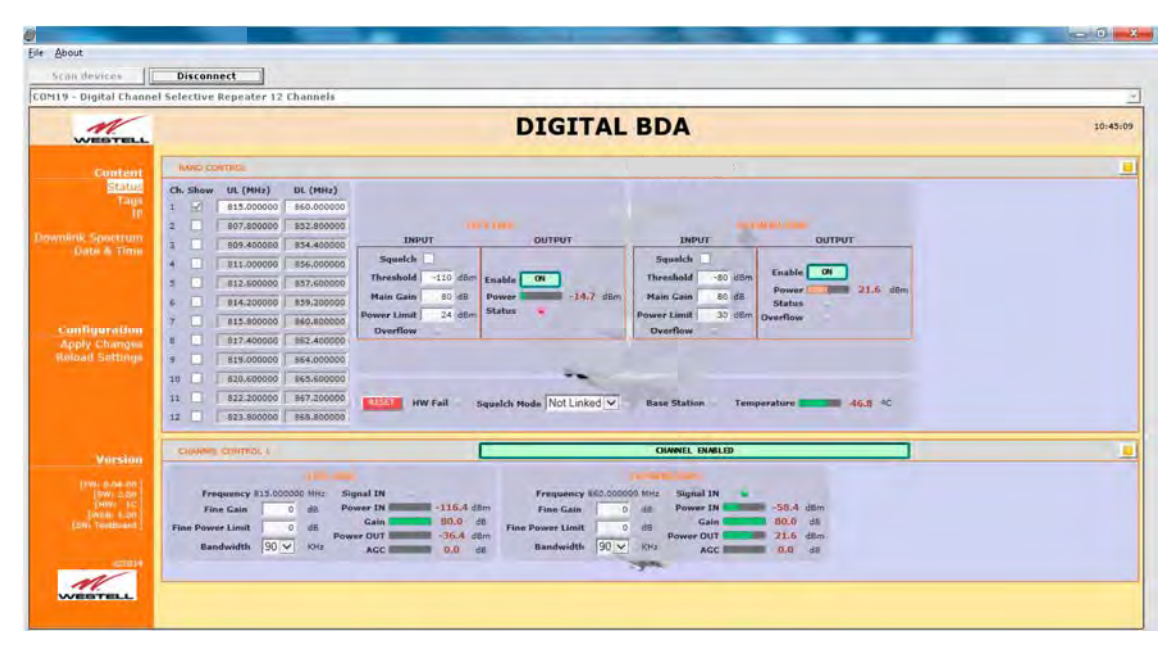

10. Once Signal Booster is configured, user can disconnect software using connection button, now labelled "Disconnect". Initial window will be shown.

If Signal Booster is disconnected or turned off, while Westell Control Software is connected to device, software will go back to initial window. Moreover, if some communication problem occurs while device is monitored, the software will go back to initial state as well.

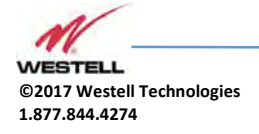

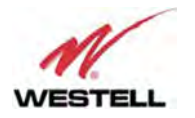

| vices I                                                                            | Disconnect                             | Refresh                                                                                                    |                |              |         |             |                           |                                                                                                    |                  |             |       |
|------------------------------------------------------------------------------------|----------------------------------------|----------------------------------------------------------------------------------------------------|----------------|--------------|---------|-------------|---------------------------|----------------------------------------------------------------------------------------------------|------------------|-------------|-------|
| al Booster                                                                         |                                        |                                                                                                    |                |              |         |             |                           |                                                                                                    |                  |             |       |
|                                                                                    |                                        |                                                                                                    |                |              |         |             | 2.2                       |                                                                                                    |                  |             |       |
| TELL                                                                               |                                        |                                                                                                    |                | D.           | IGITA   | IL BI       | DA                        |                                                                                                    |                  |             |       |
|                                                                                    | -                                      |                                                                                                    |                |              |         |             |                           |                                                                                                    |                  |             |       |
| Status                                                                             |                                        |                                                                                                    | PLINK          |              |         |             |                           | DOWNLIN                                                                                                    |                  |             |       |
| Tag                                                                                |                                        | INPUT                                                                                                    | ou             | FPUT         | _       |             | INPUT                     |                                                                                                    | OUTPUT           |             |       |
| IP                                                                                 |                                        | Squelch                                                                                                    |                |              |         |             | Squelch                   |                                                                                                    |                  |             |       |
| & Time                                                                             |                                        | Threshold -100 dBm                                                                                                    | Cashie Con     | -            |         |             | Threshold -80             | dBm Ena                                                                                                    | ble ON           |             |       |
| ter Info                                                                           |                                        | Main Gain 80 dB                                                                                                    | Rower          | -26.7        | Ren     |             | Main Gain 80              | dB Pov                                                                                                    | ver <b>Calle</b> | 20.4 dBm    |       |
| ter Tool                                                                           |                                        | Power Limit 18 dBm                                                                                                    | PA Status      |              |         |             | Power Limit 36            | dBm Comm. Er                                                                                                    | ror T.           | AGC Fail    |       |
|                                                                                    |                                        | Overload UL                                                                                                    |                |              |         |             | Overload DL               | 03                                                                                                    | WK 15            | C POWER LOW |       |
|                                                                                    | -                                      | II Filters Same BW                                                                                                    |                |              |         |             | All Filters Same BW       |                                                                                                    |                  |             | _     |
| motion                                                                             |                                        |                                                                                                    | Linked UL/DL   | VES V        | C.      | usich Mada  | Not Linked X              | RESET                                                                                                    |                  |             |       |
| hanges                                                                             |                                        |                                                                                                    | Frequencies    | 1120         | - Dq    | Seich House |                           | and the second second s |                  |             |       |
| Settings                                                                           |                                        |                                                                                                    | Temperature    | 32.1         | °C R>   | Power Low   | н                         | W Fail                                                                                                    |                  |             |       |
|                                                                                    |                                        |                                                                                                    | Show filte     | rs (1-16) 🗸  |         |             |                           |                                                                                                    |                  |             |       |
|                                                                                    |                                        |                                                                                                    | Show filte     | rs (17-32) 🗌 |         |             |                           |                                                                                                    |                  |             |       |
|                                                                                    | FILTER                                 |                                                                                                    | UPLINK FILTER  | ING          |         |             |                           | DOWNLINK F                                                                                                    | LTERING          |             |       |
| ersion                                                                             | Nr. On                                 | Fr. (MHz) BW (KHz) G (dB)                                                                                                    | Power IN dBm D | et Power OUT | dBm AGC | dB          | Fr. (MHz) BW (KHz) G (dB) | Power IN dBm                                                                                                    | Det Power OUT    | dBm A       | GC dB |
|                                                                                    | 1 🖌                                    | 380.000000 90K 💌 🛛 0                                                                                                    | -117.0         | -            | -37.0   | 0.0         | 390.000000 90K 🔽 0        | -115.3                                                                                                    |                  | -35.2 📖     | 0.0   |
| 8.05-28 ]                                                                          |                                        | 381.000000 90K 💌 🛛 0                                                                                                    | -117.3         | -            | -37.3   | 0.0         | 391.000000 90K V 0        | -114.4                                                                                                    | -                | -34.4       | 0.0   |
| 8.05-28 ]<br>W: 6.03 ]<br>W: 1C ]                                                  | ~ •                                    |                                                                                                    | -117.5         | -            | -37.5   | 0.0         | 392.000000 90K V 0        | -59.6                                                                                                    | -                | 20.4        | 0.0   |
| 8.05-28 ]<br>W: 6.03 ]<br>W: 1C ]<br>B: 4.2.0 ]<br>5.01.02 ]                       | 3 🗸                                    | 382.000000 90K 💙 0                                                                                                    |                |              | 37.0    | 0.0         | 393.000000 90K V 0        | -115.8                                                                                                    | -                | -35.8       | 0.0   |
| 8.05-28 ]<br>W: 6.03 ]<br>W: 1C ]<br>B: 4.2.0 ]<br>5.01.02 ]<br>5030309 ]          | 3 🗹<br>4 🗸                             | 382.000000 90K ✓ 0<br>383.000000 90K ✓ 0                                                                                                    | -117.0         | 100000       | 07.0    |             |                           |                                                                                                    |                  |             |       |
| 8.05-28]<br>W: 6.03]<br>W: 1C]<br>B: 4.2.0]<br>5.01.02]<br>5030309]                | 3 🗹<br>4 🗹<br>5 🗸                      | 382.000000         90K ✓         0           383.000000         90K ✓         0           384.000000         90K ✓         0                                              | -117.0         | =            | -35.7   | 0.0         | 394.000000 90K V 0        | -116.3                                                                                                    | -                | -36.3       | 0.0   |
| 8.05-28 ]<br>W: 6.03 ]<br>W: 1C ]<br>B: 4.2.0 ]<br>5.01.02 ]<br>6030309 ]<br>©2018 | 3 <b>9</b><br>4 <b>9</b><br>5 <b>9</b> | 382.000000         90K ⊻         0           383.000000         90K ⊻         0           384.000000         90K ⊻         0           385.000000         90K ⊻         0 | -117.0         | Ξ            | -35.7   | 0.0         | 394.000000 ₽0K ▼ 0        | -116.3                                                                                                    | =                | -36.3       | 0.0   |

Initial window for narrow-band filters version

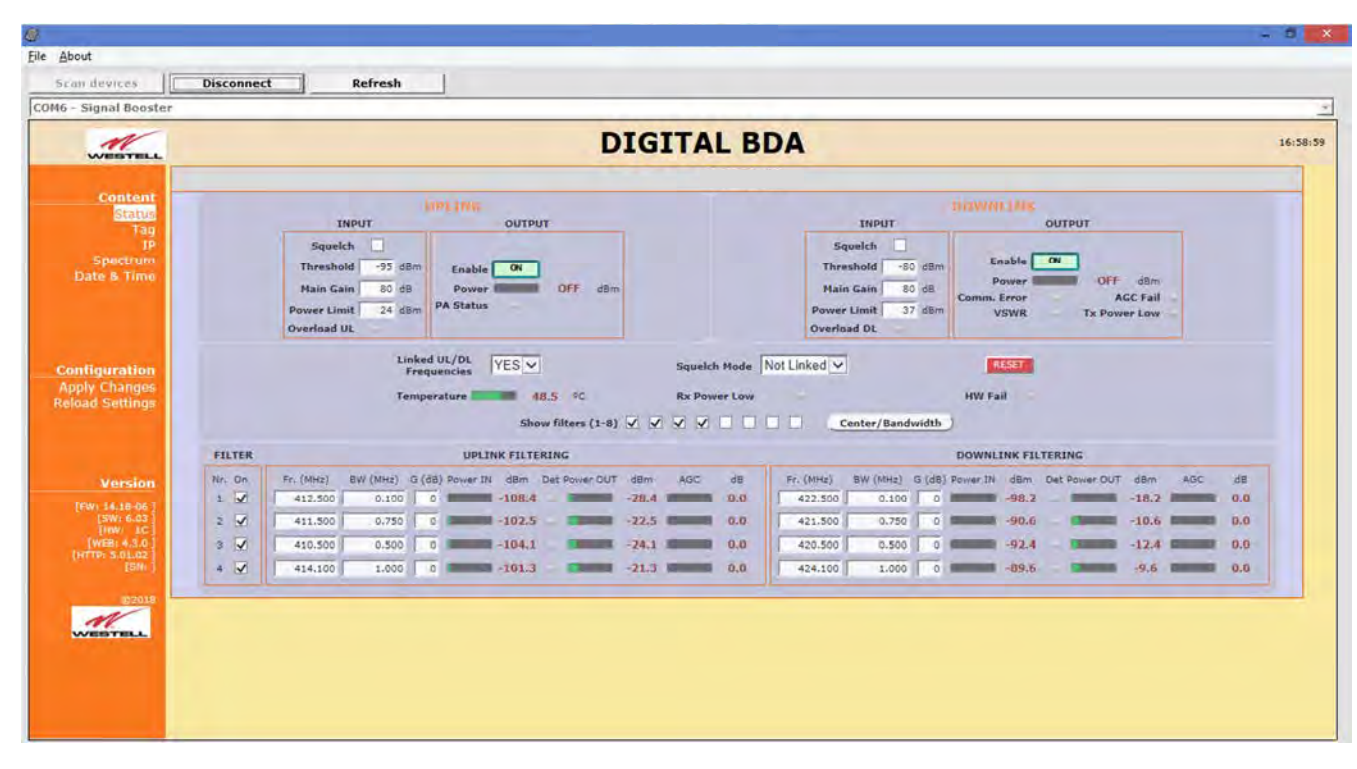

Initial window for adjustable bandwidth filters version

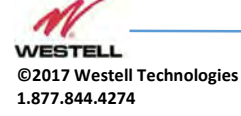

\_ WESTELL.COM

July 2018; Doc No. UHF Signal Booster UM RA Page 54 of 95

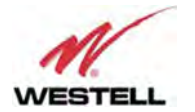

| devices .                                                                                                    | Disconnect                                                                                | Refresh                                                                                                |                                                                                                    |                                                                   |                                                                              |                                                                                             |                                                                                          |                                                                  |                                                     |                        |                                       |
|----------------------------------------------------------------------------------------------------|-------------------------------------------------------------------------------------------|----------------------------------------------------------------------------------------------------|----------------------------------------------------------------------------------------------------|-------------------------------------------------------------------|------------------------------------------------------------------------------|---------------------------------------------------------------------------------------------|------------------------------------------------------------------------------------------|------------------------------------------------------------------|-----------------------------------------------------|------------------------|---------------------------------------|
| ignal Booster                                                                                                    |                                                                                           |                                                                                                    |                                                                                                    |                                                                   |                                                                              |                                                                                             |                                                                                          |                                                                  |                                                     |                        |                                       |
| WEBTELL                                                                                                    |                                                                                           |                                                                                                    |                                                                                                    | DIGITA                                                            | L BDA                                                                        |                                                                                             |                                                                                          |                                                                  |                                                     |                        | 0                                     |
| Content                                                                                                    | -                                                                                         | INPUT                                                                                                  |                                                                                                    |                                                                   |                                                                              | INPUT                                                                                       |                                                                                          | HILYNG OUT                                                       | PUT                                                 |                        |                                       |
| Fag<br>JP<br>Spectrum<br>Ate & Time<br>Filter Info<br>Filter Tool                                                                                                    | P<br>O<br>All Filter                                                                      | Squelch 🗹<br>Threshold -100 dBm<br>Main Gain 80 dB<br>ower Limit 24 dBm<br>verload UL<br>Same BW 🗹     | Enable ON<br>Power -12<br>PA Status                                                                                                    | 25.9 dBm                                                          | A                                                                            | Squelch<br>Threshold<br>Main Gain<br>Power Limit<br>Overload DL<br>Il Filters Same BW       | -80 dBm<br>80 dB<br>37 dBm C                                                             | Enable ON<br>Power<br>omm. Error<br>VSWR                         | -125.9<br>AG<br>Tx Power                            | dBm<br>C Fail<br>r Low |                                       |
| iguration                                                                                                    |                                                                                           | Linked UL/<br>Frequenci<br>Temperatur                                                                  | oL YES ♥                                                                                                    | Squeich Mode Not                                                  | Linked 🗸                                                                     | RESET<br>HW Fail                                                                            | 32 Nar<br>8 Adju                                                                         | rrow filters 🗹<br>stable filters 🗔                               |                                                     |                        |                                       |
| d Settings                                                                                                    |                                                                                           |                                                                                                    | Show filters (1-10<br>Show filters (17-3                                                                                                    | 2)                                                                |                                                                              |                                                                                             | 000                                                                                      |                                                                  |                                                     |                        |                                       |
| Version                                                                                                    | FILTER                                                                                    |                                                                                                    | Show filters (1-16<br>Show filters (17-3<br>UPLINK FILTERING                                                                                | 22)                                                               |                                                                              |                                                                                             | DO                                                                                       | ILINK FILTERING                                                  |                                                     |                        |                                       |
| Version<br>W: 14.12-04                                                                                                    | FILTER<br>Nr. On Fr. ()                                                                   | на) – ВW (КНа) G (dB) Ро                                                                               | Show filters (1-16<br>Show filters (17-3<br>UPLINK FILTERING                                                                                | OUT dBm AGC                                                       | de P                                                                         | r. (MHz) BW (KHz) G                                                                         | DOWN                                                                                     | ILINK FILTERING                                                  | OUT dBm                                             | AGC                    | dB                                    |
| Version<br>W: 14:8-94<br>[SWI 6-03]<br>[SWI 6-03]<br>[HWI 6-03]                                                                                                    | FILTER<br>Nr. On Fr. ()<br>1 380.0                                                        | M2) BW (KH2) G (dB) Po<br>0000 POK V                                                                   | Show filters (1-14<br>Show filters (17-3<br>UPLINK FILTERING<br>wer IN dBm Det Power<br>-117.0                                              | OUT dBm AGC                                                       | de P                                                                         | r. (MH2) BW (KH2) G<br>0.000000 POK V                                                       | DOWN<br>(dB) Power IN                                                                    | dam Det Power                                                    | OUT dBm<br>-35.2                                    | AGC                    | 68<br>0.0                             |
| Version<br>(Settings<br>Version<br>(SW 6.03<br>[SW 6.03<br>[SW 6.0 | FILTER<br>Nr. On Fr. ()<br>1 1 380.0<br>2 1 381.0                                         | Hz) BW (KHz) G (dB) Po<br>0000 POK V 0<br>0000 POK V 0                                                 | Show filters (1-14<br>Show filters (17-3<br>UPLINK FILTERING<br>wer IN dBm Det Power<br>-117.0<br>-117.3                                    | - 37.3                                                            | de P<br>0,0 39<br>0,0 39                                                     | r. (MHz) BW (KHz) G<br>0.000000 BOX V                                                       | DOWN<br>(dB) Power IN<br>0                                                               | HINK FILTERING<br>dBm Det Power<br>1 -115.2                      | OUT dBm<br>-35.2<br>-34.4                           | AGC                    | dB<br>0.0<br>0.0                      |
| Version<br>(Swi 6.03<br>(WEB: 4.3.0)<br>(WEB: 4.3.0)<br>(SWi 6.33<br>(SWi 6.33)<br>(SWi 6.33)<br>(SWi 6.33)<br>(SWi 6.33)                                                                                                    | FILTER<br>Nr. On Fr. (I<br>1 380.0<br>2 3 3 31.0<br>3 3 31.0                              | H2) BW (KH2) G (dB) Po<br>0000 90K V 0<br>0000 90K V 0<br>0000 90K V 0                                 | Show filters (1-14<br>Show filters (17-3<br>UPLINK FILTERING<br>wer IN dBm Det Power<br>-117.0<br>-117.3<br>-117.5                          | OUT dBm AGC<br>-37.0<br>-37.3<br>-37.5                            | dē P<br>0,0 39<br>0,0 39<br>0,0 39                                           | - (MHz) BW (KHz) G<br>0.000000 POK V<br>1.000000 POK V<br>2.000000 POK V                    | DOWN<br>i (dB) Power IN<br>0<br>0<br>0<br>0<br>0<br>0<br>0<br>0<br>0<br>0<br>0<br>0<br>0 | HINK FILTERING<br>d dBm Det Power<br>-115.2<br>-114.4<br>-59.6   | OUT dBm<br>-35.2<br>-34.4<br>20.4                   | AGC                    | 88<br>0.0<br>0.0<br>0.0               |
| Version<br>W. 14, 19-94  <br>[SW: 6-93  <br>[SW: 6-93 ]<br>[SW: 6-93 ]<br>[SW: 6                                                                                               | Filtrer<br>Nr. On Fr. (1<br>1 √ 380.0<br>2 √ 381.0<br>3 √ 382.0<br>4 √ 383.0              | H2) BW (KH2) G (dB) Po<br>0000 90K V 0<br>0000 90K V 0<br>0000 90K V 0<br>0000 90K V 0                 | Show filters (1-14<br>Show filters (12-3<br>UPLINK FILTERING<br>wer IN dBm Det Power<br>-117.0<br>-117.3<br>-117.5<br>-117.0                | - OUT dBm AGC<br>- 37.0<br>- 37.3<br>- 37.5<br>- 37.0             | dē P<br>0,0 39<br>0,0 39<br>0,0 39<br>0,0 39                                 | r. (MH2) BW (KH2) G<br>0.000000 BOX W<br>1.000000 BOX W<br>2.000000 BOX W<br>3.000000 BOX W | DOWN<br>5 (dB) Power IN<br>0<br>0                                                        | 4 dBm Det Power<br>-115.2<br>-114.4<br>-59.6<br>-115.8           | OUT dBm<br>-35.2<br>-34.4<br>20.4<br>-35.8          | AGC                    | 88<br>0.0<br>0.0<br>0.0<br>0.0        |
| Version<br>w: 14.16-04  <br>[5W: 4-3-0]<br>[W: 14-3-0]<br>[W: 14-3-0]<br>[SN: 12]<br>[SN: 12]<br>(SN: 12]<br>(SN   | FILTER<br>Nr. On Fr. (1)<br>1 √ 380.0<br>2 √ 381.0<br>3 √ 382.0<br>4 √ 380.0<br>5 √ 384.0 | H2) BW (KH2) G (dB) Po<br>0000 90K V 0<br>0000 90K V 0<br>0000 90K V 0<br>0000 90K V 0<br>0000 90K V 0 | Show filters (1-11<br>Show filters (1-7<br>UPLINK FILTERING<br>over IN dBm Det Power<br>- 117.0<br>- 117.3<br>- 117.5<br>- 117.0<br>- 115.7 | OUT dBm AGC<br>-37.0<br>-37.3<br>-37.5<br>-37.6<br>-37.6<br>-35.7 | dē F<br>1 0,0 39<br>1 0,0 39<br>1 0,0 39<br>1 0,0 39<br>1 0,0 39<br>1 0,0 39 | r. (MH2) BW (KH2) G<br>0.000000 90K W<br>1.000000 90K W<br>2.000000 90K W<br>3.000000 90K W | DOW/<br>5 (dB) Power I/<br>0<br>0<br>0                                                   | 4 dBm Det Power<br>-115.2<br>-114.4<br>-59.6<br>-115.8<br>-116.3 | OUT dBm<br>-35.2<br>-34.4<br>20.4<br>-35.8<br>-36.3 | AGC                    | dB<br>0.0<br>0.0<br>0.0<br>0.0<br>0.0 |

Initial window for dual firmware version

# 10 Remote Web Server option

## 10.1 IP Connection

Westell Signal Boosters use an Ethernet module and 3G Router to give TCP/IP connectivity (webserver and SNMP Agent). In local mode, user can connect directly a computer to the Ethernet module using the inside Ethernet cable.

In order to access to web browser, default IP addresses of Ethernet module are detailed in the next table:

| IP Address      | 192.168.1.10  | IP Address      |
|-----------------|---------------|-----------------|
| Network submask | 255.255.255.0 | Network submask |
| Gateway         | 192.168.1.2   | Gateway         |

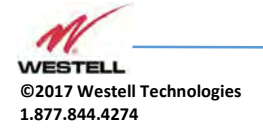

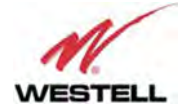

Computer network adapter configuration needs to be set to same network submask and gateway. IP address can take any value in this IP range (192.168.1.11, for instance). These addresses can be changed by user.

## 10.2 Web pages description

Once the Ethernet module is properly configured, user can connect to the Signal Booster, writing IP address in URL toolbar of any web browser available in its computer. Default URL is http://192.168.1.10.

First screen to appear is Authentication. Default login and password are:

| Login    | admin | Login    |
|----------|-------|----------|
| Password | admin | Password |

Password can be changed by user, using menu described in next sections.

NOTE: in order to restore password, push the button placed close to USB Connector during 5 seconds.

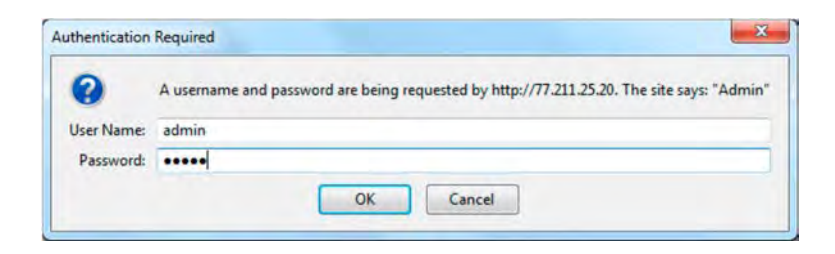

After authentication, web browser will load the main page of Westell Signal Booster showing RF configuration and monitoring parameters.

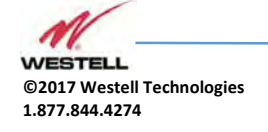

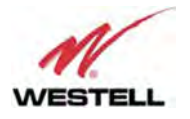

|                                       |                                                                                                    | DIG                                                                                                    | ITAL B                                                      | BDA                                                                                                    |                                                     |                                                                                         |                                                                     |                                       |
|---------------------------------------|----------------------------------------------------------------------------------------------------|----------------------------------------------------------------------------------------------------|-------------------------------------------------------------|----------------------------------------------------------------------------------------------------|-----------------------------------------------------|-----------------------------------------------------------------------------------------|---------------------------------------------------------------------|---------------------------------------|
| -                                     | U.                                                                                                    | PLINK                                                                                                    | -                                                           |                                                                                                    | DOW                                                 | NLINK)                                                                                  |                                                                     | _                                     |
|                                       | Squelch<br>Threshold -100 dBr<br>Main Gain 80 dB                                                                                                    | Enable ON -30.0 dBm                                                                                                    |                                                             | Squelch<br>Threshold<br>Main Gain<br>Power Limit                                                                                                    | -80 dBm<br>80 dB                                    | Enable ON<br>Power                                                                      | 20.0 dBm                                                            |                                       |
|                                       | Overload UL<br>All Filters Same BW                                                                                                    | PA Status                                                                                                    |                                                             | Overload DL<br>All Filters Same BW                                                                                                    |                                                     | VSWR To                                                                                 | AGC Fail<br>Power Low                                               |                                       |
| FUTE                                  | Overload UL<br>All Filters Same BW                                                                                                    | Linked UL/DL YES Y<br>Frequencies YES Y<br>Temperature 35.5<br>Show filters (1-16) # # #<br>Show filters (17-32)                                                                                                    | Squeich<br>PC Rx Pawe                                       | Overload DL<br>All Filters Same BW<br>Mode Not Linked V                                                                                                    | RESET<br>HW Fail                                    |                                                                                         | AGC Fall<br>Power Low                                               |                                       |
| FILTES<br>Nr. On                      | Overload UL<br>All Filters Same BW                                                                                                    | Linked UL/DL YES Y<br>Frequencies YES Y<br>Temperature 35.5<br>Show filters (1-16) # #<br>Show filters (17-32)<br>UPLINK FILTERING<br>Power IN dBm Det Power OUT dBm                                                                                                    | Squeich<br>PC Rx Pawe                                       | Overload DL<br>All Filters Same BW<br>Mode Not Linked V<br>r Low                                                                                                    | RESET<br>HW Fail<br>DOWN<br>(dB) Power IN           | VSWR Ty                                                                                 | AGC Fail<br>Power Low                                               | dB                                    |
| FILTER<br>Nr. On<br>1 V               | Overload UL<br>All Filters Same BW<br>Fc (MHz) BW (KHz) G (dB)<br>382.006250 BOX V G                                                                                                    | Linked UL/DL YES Y<br>Frequencies YES Y<br>Temperature 35.5<br>Show filters (1-16) # # #<br>Show filters (1-732)<br>UPLINK FILTERING<br>Power IN dBm Det Power OUT dBm<br>-117.437.4                                                                                                    | Squelch  <br>PC Rx Pawe<br>P P<br>AGC dB<br>0.0             | Overload DL<br>All Filters Same BW<br>Mode Not Linked V<br>r Low                                                                                                    | RESET<br>HW Fail<br>DOWN<br>(d8) Power IN           | VSWR To<br>LINK FILTERING<br>dfm Det Bower OUT<br>-113.9                                | AGC Fail<br>Power Low<br>dBm AGC<br>-33.9                           | d8<br>0.0                             |
| FILTER<br>No. On<br>1 ¥<br>2 ¥        | Overload UL<br>All Filters Same BW<br>Fc. (MHz) BW (KHz) G (dB)<br>582.006250 90K V 0<br>382.100000 PDK V 0                                                                                                    | PA Status<br>Linked UL/DL YES Y<br>Frequencies YES Y<br>Temperature 35.5<br>Show filters (1-16) Ø Ø Ø<br>Show filters (17-32)<br>UPLINK FILTERING<br>Pavver IN dem Dat Power DUT dem<br>-117.437.4                                                                                                    | Squelch I<br>PC Rx Pawe<br>P P<br>AGC dB<br>0.0<br>0.0      | Overload DL           All Filters Same BW           Mode         Not Linked ▼           r Low         Fc. (MHz)           BW (KHz) G         BW (KHz) G           392.006250         BOK ▼           392.100000         BOK ▼                                        | RESET<br>HW Fail<br>DOWN<br>(d8) Power IN<br>0      | VSWR To<br>NUNK FILTERING<br>dBm Det Power DUT<br>-113.9                                | AGC Fail<br>Power Low<br>dam AGC<br>-33.9                           | d8<br>0.0<br>0.0                      |
| FILTEF<br>Nr. On<br>1 4<br>2 4<br>3 4 | Overload UL<br>All Filters Same BW<br>Fc. (MHz) BW (KHz) G (dB)<br>B2.006250 00K ▼ 0<br>B21.00000 00K ▼ 0<br>B2.199750 00K ▼ 0                                                                                                    | PA Status<br>Linked UL/DL YES T<br>Frequencies YES T<br>Show filters (1-16) 7 7 7<br>Show filters (1-732)<br>UPLINK FILTERING<br>Power IN dBm Dat Power OUT dBm<br>117.437.4<br>-117.737.7                                                                                                    | Squetch<br>PC Rx Pave<br>AGC dB<br>0.0<br>0.0<br>0.0        | Overload DL           All Filters Same BW           Mode         Not Linked ▼           r Low         Fr. (MHz)           BW (KHz) G         392.06255           90K ▼         392.100000           992.193750         90K ▼                                         | RESET<br>HW Fail<br>DOWN<br>(dB) Power IN<br>0<br>0 | USWR To<br>USWR To<br>UINK FILTERING<br>dBm Det Power DUT<br>-113.9<br>-115.3<br>-114.8 | AGC Fail<br>Power Low<br>dBm AGC<br>-33.9<br>-35.3<br>-34.8         | dB<br>0.0<br>0.0<br>0.0               |
| FILTEF<br>Nr. on<br>1 &<br>3 &<br>4 & | Dverload UL           All Filters Same BW           Fe. (MHz)         BW (KHz) S (d8)           B82.005250         90K V         0           B82.100000         90K V         0           B82.100000         90K V         0           B82.00000         90K V         0           B82.100000         90K V         0           B82.00000         90K V         0 | PA Status           Linked UL/DL<br>Frequencies         YES *           Temperature         35.5           Show filters (11-6)         *           Show filters (17-32)         *           UPLINK FILTERING         *           Payar IN         dBm           -117.7         -37.4           -117.7         -37.7           -117.7         -37.7           -117.7         -37.7           -117.0         -37.0 | Squetch<br>PC Rx Pave<br>AGC dB<br>0.0<br>0.0<br>0.0<br>0.0 | Overload DL           All Filters Same BW           Hode         Not Linked ▼           Fc. (MHz)         BW (KHz) G           392.006255         90K. ▼           392.100000         90K. ▼           392.100000         90K. ▼           392.000000         90K. ▼ | RESET<br>HW Fail<br>(dB) Power 10<br>0<br>0         | USWR D3                                                                                 | AGC Fail<br>Power Low<br>dBm AGC<br>-33.9<br>-35.3<br>-34.8<br>20.0 | de<br>0.0<br>0.0<br>0.0<br>0.0<br>0.0 |

At left side of webpage, configuration menus are shown:

## Content

- Status: whole RF configuration and monitoring parameters are shown. These parameters are described in the next section.
- Tag: user can set a tag to ease Signal Booster identification. For modifying the TAG, write a new value in text field and click over Apply Changes link

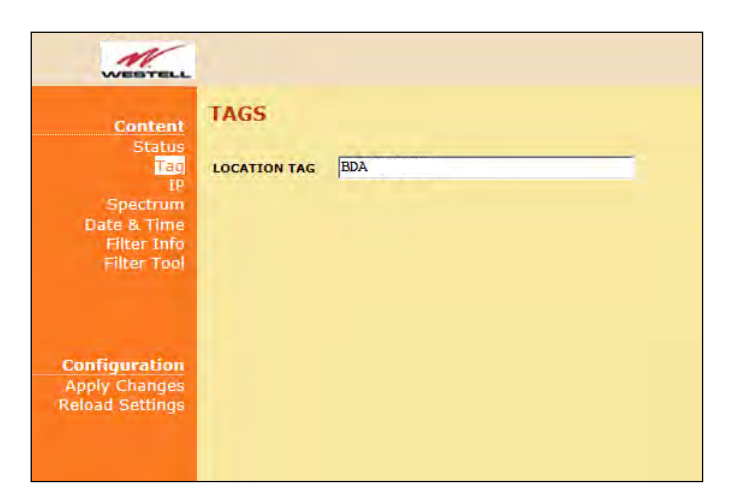

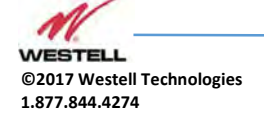

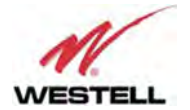

• IP: At this page, Signal Booster IP address, network submask, gateway address and IP addresses of SNMP Managers are shown. User can set addresses of two SNMP Managers (IP where SNMP agent will send TRAP information). To modify, click over Apply Changes link after writing new values on text fields.

| WESTELL                                           |                 |       |      |       |      |   |
|---------------------------------------------------|-----------------|-------|------|-------|------|---|
| Content<br>Status<br>Tag<br>Spectrum              | IP SETTING      | 5     |      |       |      |   |
| Date & Time<br>Filter Info                        | IP ADDRESS      | 192   | 168  | . 1   | . 10 |   |
| Filter Tool                                       | NET MASK        | 255   | 255  | . 255 | . 0  |   |
|                                                   | GATEWAY         | 192   | 168  | . 1   | . 2  |   |
|                                                   | SNMP Manager 1  | 192 . | 168  | . 1   | . 15 |   |
|                                                   | SNMP Manager 2  | 192 . | 168  | . 1   | . 15 |   |
| Configuration<br>Apply Changes<br>Reload Settings | MODEM IP A      | DDR   | ESS  |       |      | , |
|                                                   | Modem-router IP | 0     | .] 0 | .  0  | . 0  |   |

In case the Signal Booster had been fit with an internal modem-router, its own IP address settings would be fixed and the modem's address would be shown in the greyed boxes.

• Spectrum: this page shows estimation for input and output spectrum in either DL or UL, whatever is selected by the user. Estimation for output spectrum takes into account RF input levels, and gain, bandwidth filters and squelch options programmed by the user, and it can be a useful tool for users to know how the undesired signals are rejected by the channel selective Signal Booster.

The user can change start and stop frequency modifying text fields placed at the page bottom. Minimum span is 200KHz and maximum span is the band covered by the Signal Booster. In case the same frequency is set for both start and stop, then zero-span is set. For user convenience, a zero-span checkbox is available that makes that operation with one click, and chooses the start frequency setting as the measurement frequency. That also disables the stop frequency setting and changes it according to start frequency. And finally, measurements can be averaged up to 32 times.

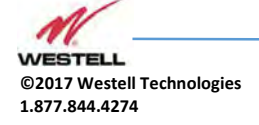

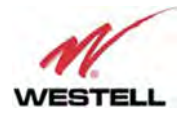

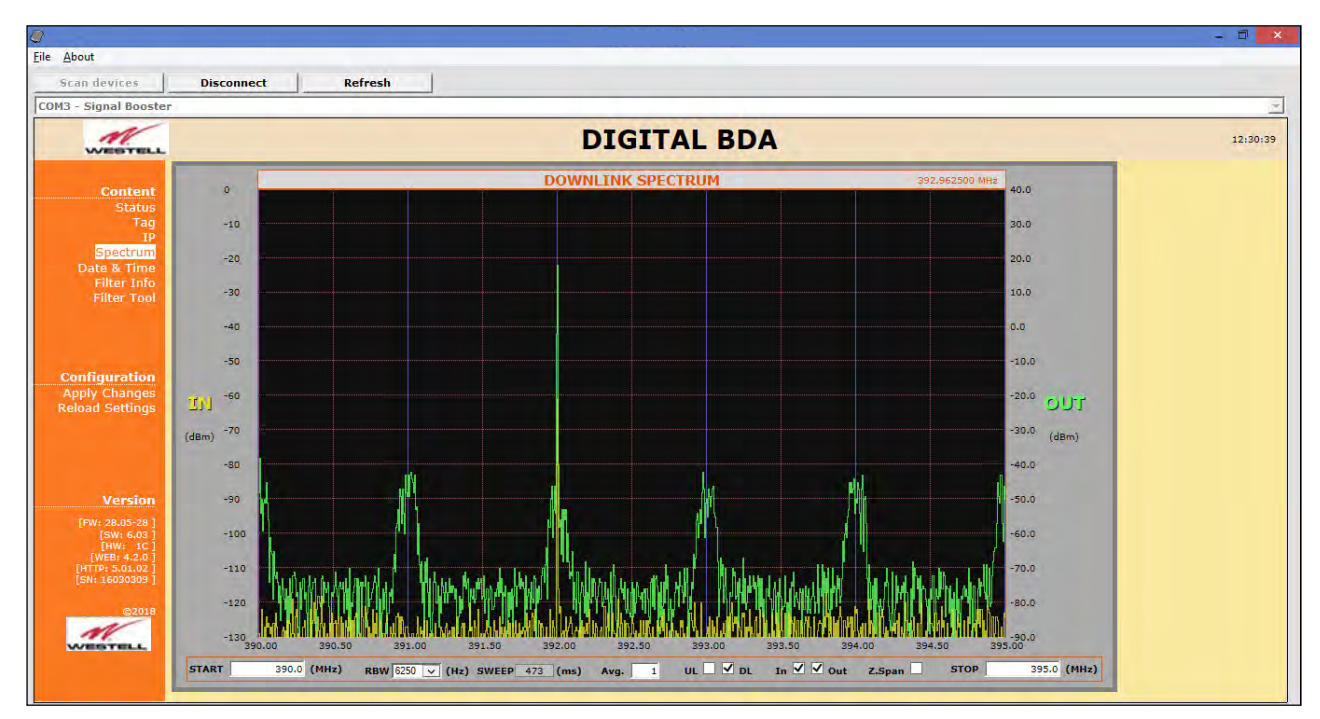

• Date and Time: page to modify real time clock. When the Signal Booster is not powered, this clock runs with a voltage supply provided by a 3V lithium battery, button type of 20mm (CR2032) with 220mA·h. This suffices for at least half year. When the Signal Booster is powered, no current is drained from the battery. So, actual battery life will depend on Signal Booster usage. For battery replacement, please locate battery holder between USB and Ethernet connectors on main board. Battery positive side is UP, i.e. on holder clip.

| WEBTEL                                                                                 |                                                                                                    |
|----------------------------------------------------------------------------------------|----------------------------------------------------------------------------------------------------|
| Content<br>Status<br>Tg<br>IP<br>Spectrum<br>Date & Time<br>Filter Info<br>Filter Tool | SUPERVISION SYSTEM TIME<br>Current Time:<br>Tue, 27 Feb 2018 12:47:38                                                                                    |
| Configuration<br>Apply Changes<br>Reload Settings                                      | YEAR         2018           MONTH         2           DAY         27           HOUR         12           MINUTES         47           SECONDS         38 |

Date and time setting

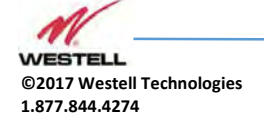

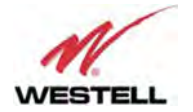

After clicking on "Apply Changes" link, next message will appear, warning the user that system needs to be rebooted.

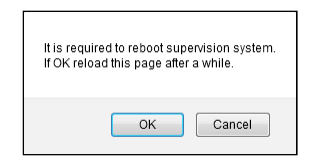

• Filter Info: following this link, a new window appears with detailed information of frequency and delay response of all available filter bandwidths (1dB, 3dB and 10dB bandwidths and delay at center frequency)

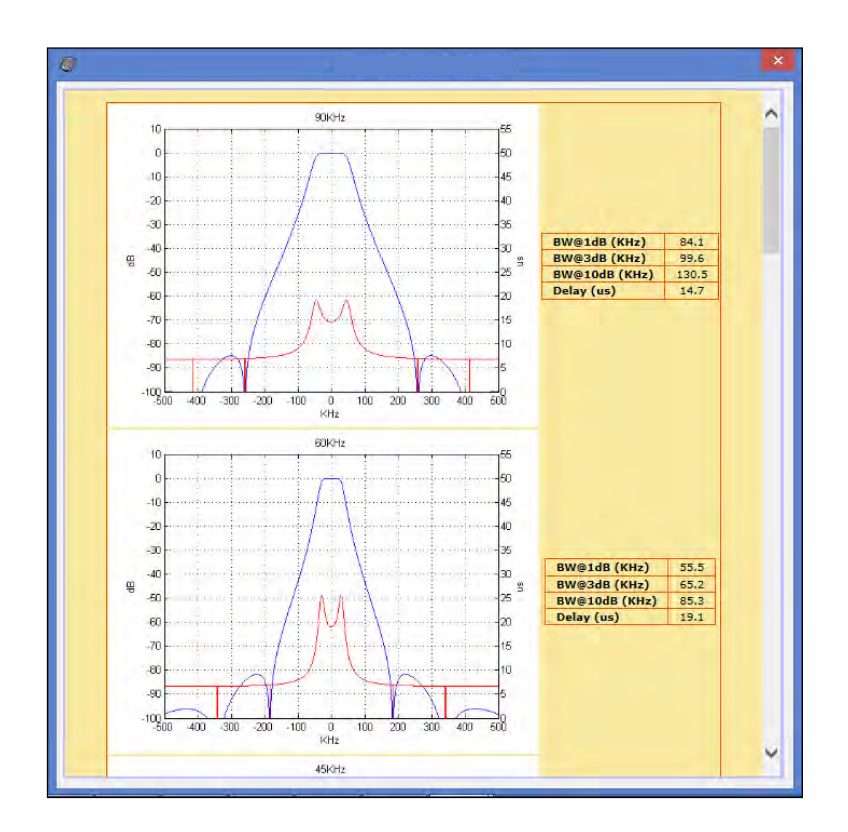

• Filter tool: assistant to easily configure signal booster filters with minimum delay response (all filters set to 90KHz bandwidth). It is especially useful if carriers are grouped in "frequency packets" where it is not possible to configure an independent filter for each one. With this tool filtering parameters are automatically set from a desired frequency carriers list. This tool executes in a pop-up window as the image below and is described in next sections:

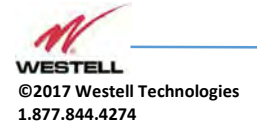

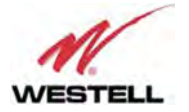

| <i>@</i> |                                                       |  |
|----------|-------------------------------------------------------|--|
|          | Carrier Frequency List                                |  |
|          | Enter downlink frequencies in MHZ separated by spaces |  |
|          | ^                                                     |  |
|          | ✓                                                     |  |
|          | Compute Configuration Proposal                        |  |
|          |                                                       |  |
|          |                                                       |  |
|          |                                                       |  |
|          |                                                       |  |
|          |                                                       |  |
|          |                                                       |  |
|          |                                                       |  |
|          |                                                       |  |
|          |                                                       |  |
|          |                                                       |  |
|          |                                                       |  |

The desired carrier frequencies of the downlink band, are to be typed in the text area of this window expressed in MHz. The tool will try to enable as many filters of 90KHz bandwidth as necessary for all carriers, using a fine gain of 0dB by default. This is trivial when carrier frequencies are sufficiently separated apart. For instance:

| Signal Booster                                                                                                    | Reiresa                                               |           |
|----------------------------------------------------------------------------------------------------|-------------------------------------------------------|-----------|
|                                                                                                    |                                                       | ×         |
| WEBTELL                                                                                                    |                                                       | 1         |
|                                                                                                    | Carrier Frequency List                                |           |
| Content                                                                                                    | Enter downlink frequencies in MHz separated by spaces |           |
| Status                                                                                                    | 392 393 394                                           |           |
| Tag                                                                                                    |                                                       |           |
| Spectrum                                                                                                    |                                                       |           |
| Date & Time                                                                                                    |                                                       | 4 dBm     |
| Filter Tool                                                                                                    | Compute Configuration Proposal                        | AGC Fail  |
|                                                                                                    |                                                       | wer Low   |
|                                                                                                    | Filter Proposal                                       |           |
| and the second second se | Filter Bandwdith: 90 KHz                              |           |
| nfiguration<br>ply Changes                                                                                                    | Single filter 1: 392 MHz                              |           |
| ad Settings                                                                                                    | Single filter 3: 394 MHz                              |           |
|                                                                                                    |                                                       |           |
|                                                                                                    |                                                       |           |
| ETI                                                                                                    |                                                       |           |
| Version                                                                                                    |                                                       | Pm 400 48 |
| FW: 28.05-28 ] 1                                                                                                    | Apply Proposal                                        | 4.0 0.0   |
| [SW: 6.03 ]<br>[HW: 1C] 2                                                                                                    |                                                       | 4.4 0.0   |
| [WEB: 4.2.0]<br>HTTP: 5.01.02]                                                                                                    |                                                       | 0.4 0.0   |
| SN: 16030309 ]                                                                                                    |                                                       | 5.9 0.0   |
| ©2018 5                                                                                                    |                                                       | 16.3 0.0  |
| N/                                                                                                    |                                                       |           |

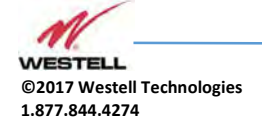

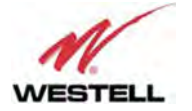

The button "Compute Configuration Proposal" shows the computed filter frequencies in another text area and, if accepted, the button "Apply Proposal" would actually perform the configuration change.

However, for carrier frequencies that come in packets, the filter frequencies should not be set too close because the overall response would be distorted. Depending upon signal modulation, that response distortion might not have any consequence. But in the case that distortion cannot be tolerated, consider that the minimum frequency separation between two filters to avoid this problem is 1.25 times the semi-sum of their bandwidths. For instance, two filters width bandwidths 90KHz and 30KHz respectively, must be separated apart by  $1.25 \cdot (90 + 30) / 2 = 75$  KHz.

Nevertheless, there are certain conditions under which filters can be set closer to make up a single filter with wider bandwidth:

- The frequency separation must be 93.75 KHz.
- o All of them must have the same bandwidth setting of 90 KHz.
- All of them must have the same fine gain setting.

The Filter Info window shows the frequency response of the combination of up to five filters:

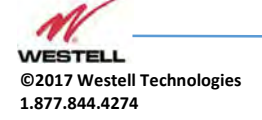

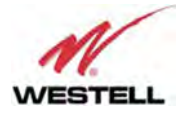

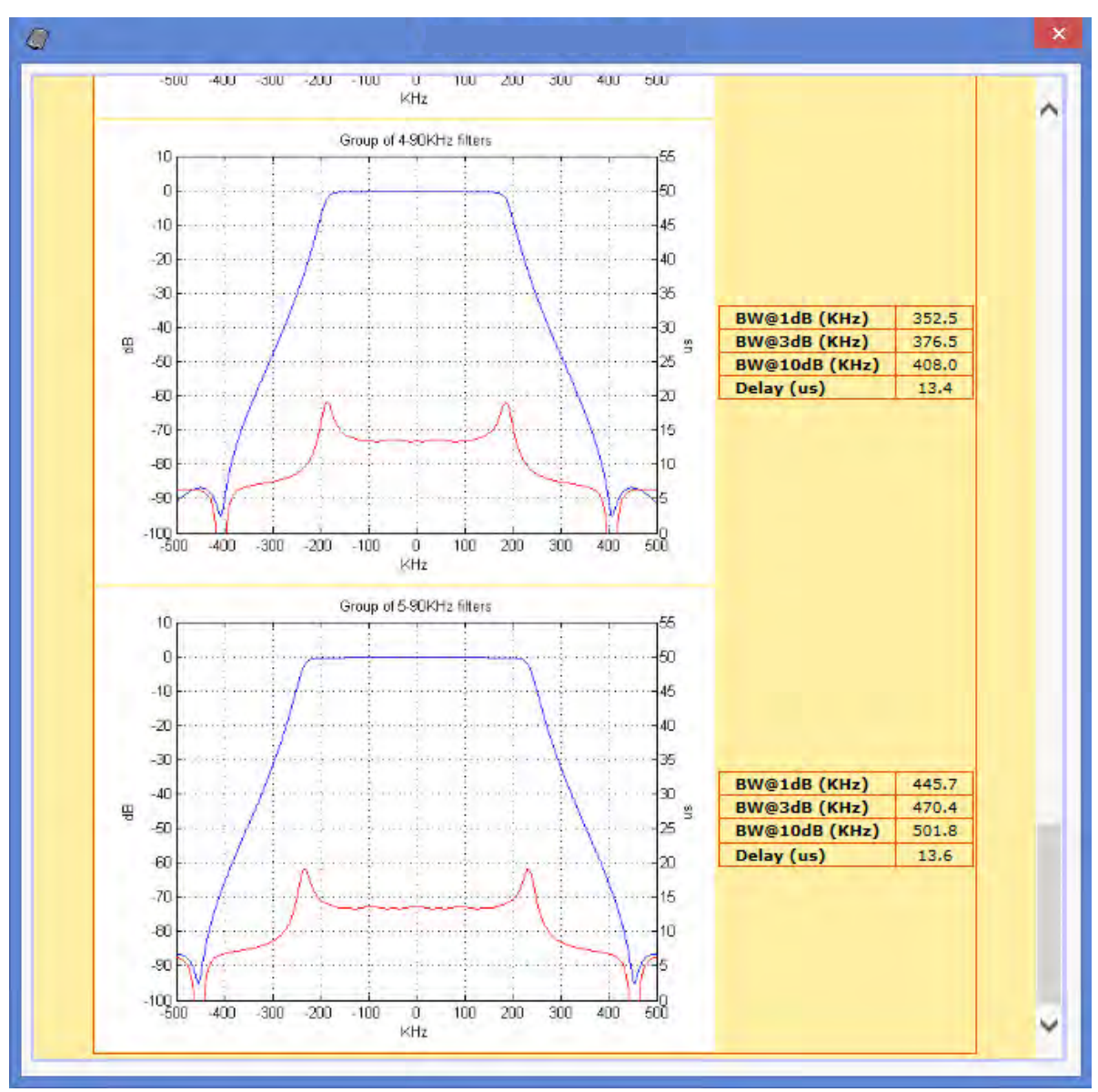

Now, consider for instance a case with the following downlink carrier frequencies: 392.0, 392.05, 392.1, 392.15, 392.2, 393.0 and 394.0 MHz. This is when the Filter Tool comes in handy. It will automatically choose the filters required to cover the range between 392.0 MHz and 392.2 MHz. As shown in next picture, it would set three filters with frequencies 392.00625 MHz, 392.1 MHz and 392.19375 MHz for the four carriers in the packet, and two more filters for the two separated carriers.

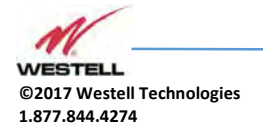

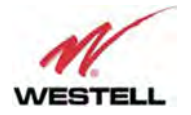

|                                                                                                    |                                                       | - 0               |
|----------------------------------------------------------------------------------------------------|-------------------------------------------------------|-------------------|
| e <u>A</u> bout                                                                                                 |                                                       |                   |
| Scan devices Disconnect                                                                                         | Refresh                                               |                   |
| OM3 - Signal Booster                                                                                            |                                                       | ×                 |
|                                                                                                    |                                                       | 12:37:14          |
| WATERS THE                                                                                                    | Carrier Frequency List                                |                   |
| All and a second second second second second second second second second second second second second second se  | Enter downlink frequencies in MHz separated by spaces |                   |
| Status                                                                                                    | 392 392.05 392.1 392.15 392.2 393 394                 |                   |
| Tag                                                                                                    |                                                       |                   |
| IP<br>Spectrum                                                                                                  |                                                       |                   |
| Date & Time                                                                                                    |                                                       |                   |
| Filter Tool                                                                                                    | Compute Configuration Proposal                        | 5 dBm<br>AGC Fail |
|                                                                                                    |                                                       | wer Low           |
|                                                                                                    | Filter Proposal                                       |                   |
| A CONTRACTOR OF A CONTRACTOR OF A CONTRACTOR OF A CONTRACTOR OF A CONTRACTOR OF A CONTRACTOR OF A CONTRACTOR OF | Filter Bandwdith: 90 KHz                              |                   |
| Configuration                                                                                                   | Group filter 1: 392.00625 392.1 392.19375 MHz         |                   |
| Reload Settings                                                                                                 | Single filter 1: 393 MHz<br>Single filter 2: 394 MHz  |                   |
|                                                                                                    |                                                       |                   |
| V                                                                                                    |                                                       |                   |
| FIL                                                                                                    |                                                       |                   |
| Version Nr.                                                                                                    |                                                       | Bm AGC dB         |
| [FW: 28.05-28 ] 1                                                                                               | Apply Proposal                                        | 0.5 0.0           |
| [SW: 6.03 ]<br>[HW: 1C] 2                                                                                       |                                                       | 4.6 0.0           |
| [HTTP: 5.01.02] 3                                                                                               |                                                       | 16.4 0.0          |
| [SN: 16030309 ] 4                                                                                               |                                                       | 6.3 0.0           |
| ©2018                                                                                                    |                                                       |                   |
| WESTELL                                                                                                    |                                                       |                   |
|                                                                                                    |                                                       |                   |
|                                                                                                    |                                                       |                   |

It is certainly possible to do this same operation manually, in the Filter Control Frame, although it would be less convenient. Should the user set filters without keeping these rules, the software would show a warning message, as in the following image:

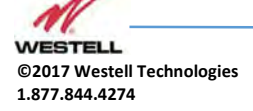

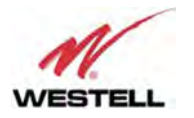

| Stan devices     Disconnect     Refresh       COM3 - Signal Booster       DIGITAL BDA       Temperature     32,9 °C     RX Power Low       HW Fail       Show filters (1-16) ✓ ✓ ✓ ✓ ✓       FILTER     DOWNLINK FILTERING       DOWNLINK FILTERING                                                                                                    | 12:5   |
|----------------------------------------------------------------------------------------------------|--------|
| COM3 - Signal Booster                                                                                                    | 12:    |
| Content       Temperature       32.9 °C       Rx Power Low       HW Fail         Status       Show filters (1-16)       V       V       0       0       0       0       0       0       0       0       0       0       0       0       0       0       0       0       0       0       0       0       0       0       0       0       0       0       0       0       0       0       0       0       0       0       0       0       0       0       0       0       0       0       0       0       0       0       0       0       0       0       0       0       0       0       0       0       0       0       0       0       0       0       0       0       0       0       0       0       0       0       0       0       0       0       0       0       0       0       0       0       0       0       0       0       0       0       0       0       0       0       0       0       0       0       0       0       0       0       0       0       0       0       0       0       0                                                                                                    | 12:    |
| Content     Temperature     32.9     % Rx Power Low     HW Fail       Status     Show filters (1-16)     ✓     ✓     ✓       Tag     Show filters (17-32)          Spectrum     FILTER     UPLINK FILTERING     DOWNLINK FILTERING                                                                                                    |        |
| Content     Show filters (1-16)     V     V     V       Status     Show filters (1-32)     Image: Content of the state of the state o                                                                                              |        |
| Status     Show filters (17-32)     Image: Control of the state of the state of the sta                                    |        |
| IP Spectrum FILTER UPLINK FILTERING DOWNLINK FILTERING Date & Time                                                                                                    |        |
| Date & Time                                                                                                    |        |
| Filter Info Nr. On Fr. (MHz) BW (KHz) G (dB) Power IN dBm Det Power OUT dBm AGC dB Fr. (MHz) BW (KHz) G (dB) Power IN dBm Det Power OUT dBm                                                                                                    | AGC dB |
| Filter Tool 1 2 391.00000 60K 2 0 -116.2 -36.2 0.0 391.00000 60K 2 0 -114.7 -34.7                                                                                                    | 0.0    |
| 2 2 381.096625 00K 🔍 0 -117.1 -37.1 0.0 391.096625 00K 🔍 0 -114.5 -34.5                                                                                                    | 0.0    |
| 3 🗹 382.000000 00K 🗹 0 🗰 -117.4 -37.4 0.0 392.00000 00K 🗹 0 = -59.7 🖌 20.3                                                                                                    | 0.0    |
| 4 🗹 383.000000 00K 🔍 0 -117.3 -37.3 0.0 393.00000 00K 🔍 0 -115.9 -35.9                                                                                                    | 0.0    |
| Computation 5 2 384.00000 60K 2 0 -116.0 -36.0 0.0 394.00000 60K 2 0 -116.0 -36.0                                                                                                    | 0.0    |
| Reload Settings 6 🗹 385.00000 90K 🗹 0 💶 -110.1 🔲 -30.1 💷 0.0 395.00000 90K 💟 0 💶 -116.3 -36.3                                                                                                    | 0.0    |
| FILTER SETTINGS WARNINGS                                                                                                    |        |
|                                                                                                    |        |
| Version CONFLICTING FILTERS:                                                                                                    |        |
| [Pw: 28,05-28]         Opinik Filter 1 connects with inter(s) 2           [sweared]         Connects with inter(s) 2                                                                                                    |        |
| IMW, IC1                                                                                                    |        |
| RULES FOR SETTING FILTER FREQUENCIES                                                                                                    |        |
| As a general rule, the frequency difference between two filters must be equal or greater than 1.25 times the semi-sum of their bandwidths.                                                                                                    |        |
| ezona Examples. Consuler 2 medias with administration and 30 km2, and 30 km2 mediates and administration of the minimutum mediates and administration and administration and administrat |        |
| 1) All of them must have the same bandwidth setting.<br>2) The bandwidth setting must be 90 KHz.                                                                                                    |        |
| 3) All of them must have the same fine-gain setting.                                                                                                    |        |

• Password (only via web connection): to modify webpage password, old password is required, and new password needs to be written two times. After clicking on "Apply Changes" link, new authentication screen appear, where user must write new password.

|                                                                                                    | ×                   |  |
|----------------------------------------------------------------------------------------------------|---------------------|--|
| + C 0                                                                                                    | 192.168.1.10        |  |
| Content<br>Status<br>Tag<br>IP<br>Spectrum<br>Date & Time<br>Filter Info<br>Filter Info<br>Filter Tool<br>Password<br>Somp | WEB PASSWORD CHANGE |  |

• SNMP (only via web connection): user can configure through webserver some SNMP parameters:

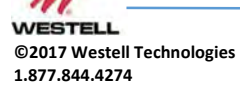

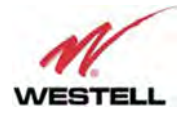

| Content<br>Status<br>Tag<br>P<br>Spectrum<br>Filter Info<br>Filter Info<br>Filter Sond<br>Smp       CALCONLY COMMUNITY<br>READ-WRITE COMMUNITY<br>WATCHDOG PERIOD (mins)       ublic         Private       private         Date & Time<br>Filter Info<br>Filter Sond<br>Smp       DELETE ALL TRAPS       1440         TRAP COMMUNITY<br>TRAP PORT       1440       1440         TRAP COMMUNITY<br>TRAP PORT       1440       1440         TRAP COMMUNITY<br>TRAP PORT       1440       1440         TRAP COMMUNITY<br>TRAP PORT       1440       1440         Somp       TRAP COMMUNITY<br>TRAP REPETITION       1440         MANAGER ENABLE<br>KEEP-ALIVE PERIOD (mins)       162       162                                                                                                    | WEDTEL                                                   |                                                                                              |                        |                        |
|----------------------------------------------------------------------------------------------------|----------------------------------------------------------|----------------------------------------------------------------------------------------------|------------------------|------------------------|
| Tag       READ-ONLY COMMUNITY       public         IP       Spectrum       READ-WRITE COMMUNITY       private         Spectrum       WATCHDOG PERIOD (mins)       1440         Date & Time       ETHERNET RESET       Image: Community         Filter Info       Filter Tool       Delete All TRAPS         Password       Smp       Image: Community       Image: Community         TRAP COMMUNITY       Trap       trap         TRAP COMMUNITY       Trap       162       162         TRAP REPETITION       3       3       3         Apply Changes       KEEP-ALIVE PERIOD (mins)       60       60                                                                                                    | Content                                                  | SNMP COMMUNITI                                                                               | ES                     |                        |
| IP       READ-WRITE COMMUNITY       private         Spectrum       WATCHDOG PERIOD (mins)       1440         Date & Time       ETHERNET RESET       Image: Community         Filter Info       Filter Tool       Delete All TRAPS       Image: Community         Password       Snmp       Image: Community       TRAP COMMUNITY       Image: Community         TRAP COMMUNITY       trap       trap       trap         TRAP REPETITION       3       3         Apply Changes       KEEP-ALIVE PERIOD (mins)       60       60                                                                                                    | Tag                                                      | READ-ONLY COMMUNITY                                                                          | public                 |                        |
| Spectrum       WATCHDOG PERIOD (mins)       1440         Date & Time       ETHERNET RESET       Image: Configuration         Filter Tool       Password       Image: Configuration         Apply Changes       Reload Settings       MANAGER ENABLE       Image: Configuration         Apply Changes       KEEP-ALIVE PERIOD (mins)       60       60                                                                                                    | IP                                                       | READ-WRITE COMMUNITY                                                                         | private                |                        |
| Filter Info       ETHERNET RESET         Filter Tool       DELETE ALL TRAPS         Password       Image: Configuration         Configuration       Manages enable         Apply Changes       Manages enable         Reload Settings       KEEP-ALLVE PERIOD (mins)                                                                                                    | Date & Time                                              | WATCHDOG PERIOD (mins)                                                                       | 1440                   |                        |
| Filter Tool<br>Password<br>Snmp     DELETE ALL TRAPS       Configuration<br>Apply Changes<br>Reload Settings     MANAGER I                                                                                                    | Filter Info                                              | ETHERNET RESET                                                                               |                        |                        |
| Password<br>Snmp<br>TRAP COMMUNITY<br>TRAP PORT<br>TRAP PORT<br>TRAP REPETITION<br>Apply Changes<br>Reload Settings                                                                                                    | Filter Tool                                              | DELETE ALL TRAPS                                                                             |                        |                        |
| MANAGER 1     MANAGER 1       TRAP COMMUNITY     trap       trap     trap       TRAP PORT     162       162     162       TRAP REPETITION     3       Apply Changes     MANAGER ENABLE       KEEP-ALIVE PERIOD (mins)     60                                                                                                    | Password                                                 |                                                                                              |                        |                        |
| TRAP COMMUNITY     trap     trap       TRAP PORT     162     162       TRAP REPETITION     3     3       Apply Changes<br>Reload Settings     MANAGER ENABLE     Image: Comparison of the second second                                                             | Simp                                                     |                                                                                              | MANAGER 1              | MANAGER 2              |
| Configuration     TRAP PORT     162     162       Apply Changes     Reload Settings     MANAGER ENABLE     Image: Configuration of the set of the set |                                                          |                                                                                              |                        |                        |
| Configuration     3     3       Apply Changes     MANAGER ENABLE     Image: Configuration       Reload Settings     KEEP-ALIVE PERIOD (mins)     60                                                                                                    |                                                          | TRAP COMMUNITY                                                                               | trap                   | trap                   |
| Apply Changes<br>Reload Settings                                                                                                    |                                                          | TRAP COMMUNITY<br>TRAP PORT                                                                  | trap<br>162            | trap<br>162            |
| Reload Settings KEEP-ALIVE PERIOD (mins) 60 60                                                                                                    |                                                          | TRAP COMMUNITY<br>TRAP PORT<br>TRAP REPETITION                                               | trap<br>162<br>3       | trap<br>162<br>3       |
|                                                                                                    | Configuration                                            | TRAP COMMUNITY<br>TRAP PORT<br>TRAP REPETITION<br>MANAGER ENABLE                             | trap<br>162<br>3       | trap<br>162<br>3       |
|                                                                                                    | Configuration<br>Apply Changes<br>Reload Settings        | TRAP COMMUNITY<br>TRAP PORT<br>TRAP REPETITION<br>MANAGER ENABLE<br>KEEP-ALIVE PERIOD (mins) | trap<br>162<br>3<br>€  | trap<br>162<br>3<br>€0 |
|                                                                                                    | <b>Configuration</b><br>Apply Changes<br>Reload Settings | TRAP COMMUNITY<br>TRAP PORT<br>TRAP REPETITION<br>MANAGER ENABLE<br>KEEP-ALIVE PERIOD (mins) | trap<br>162<br>3<br>60 | trap<br>162<br>3<br>€0 |

- Read-only community and read-write community: set passwords for SNMP agent (typically "public" / "private")
- Watchdog Period: time in minutes without external IP access to the device (HTTP, SNMP or PING) after which the embedded Ethernet module will reboot just in case it were stuck. It does not affect RF functioning. Default value is 1440 minutes, i.e. one day.
- o Ethernet RESET: resets Ethernet module.
- Delete All Traps: clear all alarm conditions and sets trap counter to zero
- Trap community: set trap community for each connection to SNMP Manager
- Trap port: set UDP port for SNMP trap sending. Default standard port is 162. SNMP polling is done through standard port nr. 161.
- Trap repetition: set number of traps that SNMP agent will send every time that alarm conditions vary. Maximum number is five repetitions and the time lapse between them is 10 seconds.
- Manager Enable: enables each connection to SNMP Manager independently. If enabled, traps will be sent to manager IP address set in IP section.
- Keep-Alive period: Keep-Alive traps can be sent periodically with the purpose of letting the SNMP manager know that the agent is working. The time in minutes between these traps is the Keep-Alive period. Default period is 60 minutes. A setting o 0 disables sending these traps. These traps are not affected by the Trap Repetition mentioned before.
- Configuration
  - Apply Changes: as it is said above, this link is used to load changes to the Signal Booster, in configuration, tag, IP, password and date and time menus. After any configuration change, web page will show and icon that allows user to know if configuration has been successfully applied:

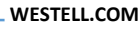

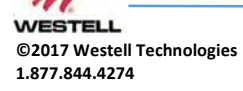

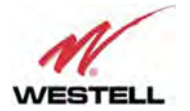

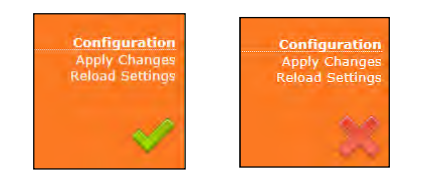

- Reload Settings: clicking this link, Signal Booster configuration data is refreshed.
- Version: shows hardware, firmware and software versions of Signal Booster and serial number.

## 11 RF parameters description

"Status" menu shows whole RF configuration and monitoring data that are distributed along the webpage.

The status window is divided in two main blocks: general control and filtering control. First, general control contains signal booster main configuration parameters, while second block is a list with variable number of rows (according to number of enabled filters) which contains detailed configuration and monitoring parameters of each filter. Maximum number of filters is 32 for narrow filters version and 8 for adjustable bandwidth version

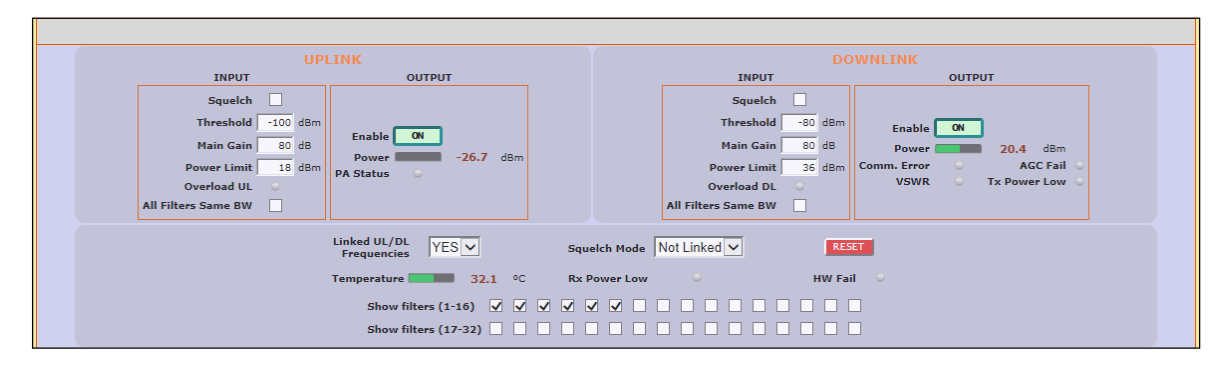

General control frame for narrow-band version

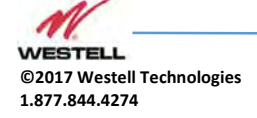

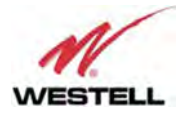

|                                                                                                    | UPLINK                                    |                                                                                   | DOWNLINK                                                                              |  |
|----------------------------------------------------------------------------------------------------|-------------------------------------------|-----------------------------------------------------------------------------------|---------------------------------------------------------------------------------------|--|
| INPUT                                                                                                    | OUTPUT                                    | INPUT                                                                             | OUTPUT                                                                                |  |
| Squelch Threshold 95 dBm<br>Main Gain 80 dB<br>Power Limit 24 dBm<br>Overload UL                                                                                                    | Enable ON<br>Power OFF dBm<br>PA Status O | Squelch Threshold -60 dBm<br>Main Gain 60 dB<br>Power Limit 27 dBm<br>Overload DL | Enable ON OFF dbm<br>Power OFF dbm<br>Comm. Error O AGC Fail O<br>VSWR Tx Power Low O |  |
| Uverioad UL     Verioad UL       Linked UL/DL     YES       Frequencies     Squelch Mode       Not Linked     RESET       Temperature     48.5 °C       Rx Power Low     HW Fail       Show filters (1-8)     Y |                                           |                                                                                   |                                                                                       |  |

#### General control frame for adjustable bandwidth version

| U                                                                  | PLINK                |                       | DOWNLINK                     |  |
|--------------------------------------------------------------------|----------------------|-----------------------|------------------------------|--|
| INPUT                                                              | ОИТРИТ               | INPUT                 | OUTPUT                       |  |
| Squelch 🗸                                                          |                      | Squelch 🗸             |                              |  |
| Threshold -100 dBr                                                 |                      | Threshold -80         | dBm Enable ON                |  |
| Main Gain 80 dB                                                    | Enable ON            | Main Gain 80          | dB Power -125.9 dBm          |  |
| Power Limit 24 dBr                                                 | Power -125.9 dBm     | Power Limit 37        | dBm Comm. Error O AGC Fail O |  |
| Overload UL 🛛 🔍                                                    |                      | Overload DL 🔍         | VSWR 🔍 Tx Power Low 🔾        |  |
| All Filters Same BW 🖌                                              |                      | All Filters Same BW 🗸 |                              |  |
| Linked UL/DL YES Squelch Mode Not Linked V ASSET 32 Narrow filters |                      |                       |                              |  |
| Temperature 47.0 °C Rx Power Low HW Fail 8 Adjustable filters      |                      |                       |                              |  |
| Show filters (1-16) 🗹 🔹 🔹 🔹 🔹 🔹 🔹 🔹 🔹 🔹                            |                      |                       |                              |  |
|                                                                    | Show filters (17-32) |                       |                              |  |

General control frame for dual version

• General control frame. There are four sub-sections inside this frame:

| UPLINK              |          |           |  |  |
|---------------------|----------|-----------|--|--|
| INPUT               |          | ОUТРИТ    |  |  |
| Squelch             |          |           |  |  |
| Threshold           | -100 dBn |           |  |  |
| Main Gain           | 80 dB    | Enable ON |  |  |
| Power Limit         | 18 dBn   | PA Status |  |  |
| Overload UL         | $\odot$  |           |  |  |
| All Filters Same BW |          |           |  |  |

 Main uplink control: RF main parameters regarding to uplink band are contained in this section: gain, output power limit, squelch threshold, squelch enable, PA enable control, RF output power indicator, and RF input overload, PA status and stability alarms. Next table describes information of this frame:

Uplink frame

| Parameter | Description |
|-----------|-------------|
|           |             |

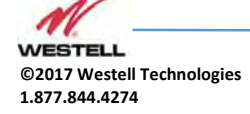

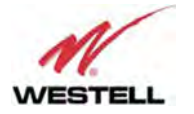

|                     | 1                                                                                                    |
|---------------------|----------------------------------------------------------------------------------------------------|
| Main Gain           | Set maximum gain of Signal Booster at UL band. Range can vary between models.                                                                                                    |
| Power Limit         | Set maximum output power of Signal Booster at UL<br>band. System automatically will apply a correction to<br>share this limit between the active channels. For<br>instance, +18dBm band limit means +12dBm maximum<br>output power per channels for 4 active channels. Range<br>can vary between models depending on rated power. |
| Squelch Enable      | Enabling this control, Signal Booster does not transmit<br>in each channel if RF input power do not exceed the<br>threshold level configured according to next row                                                                                                    |
| Squelch Threshold   | If squelch is enabled, input levels below this threshold are not transmitted.                                                                                                    |
| PA Enable           | This control enables / disables PA UL:<br>Green button and label "ON" means that PA is enabled,<br>red button and label "OFF" means that PA is disabled                                                                                                    |
| RF Output Power     | Shows instantaneous RF output power at UL band                                                                                                    |
| Overload UL         | This alarm indicates that Signal Booster is being overloaded at UL band, due to very high RF input level                                                                                                    |
| PA Status           | PA status alarm indication based on current consumption                                                                                                    |
| All Filters Same BW | If enabled, any change of bandwidth filter of any enabled filter will be applied to all UL filters                                                                                                    |

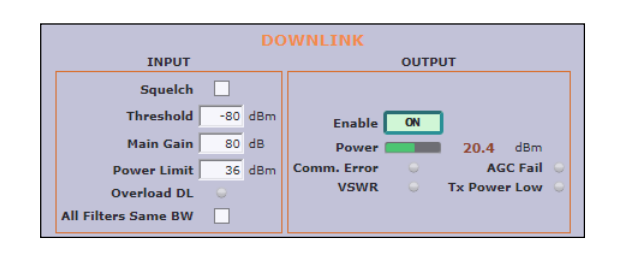

• Main downlink control: parameters regarding to downlink band. They are almost equal to uplink band.

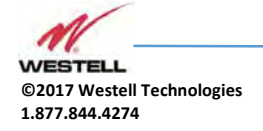

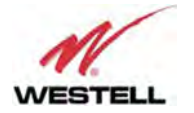

## Downlink frame

| Parameter         | Description                                                                                                    |
|-------------------|----------------------------------------------------------------------------------------------------|
| Main Gain         | Set maximum gain of Signal Booster at DL band. Range can vary between models.                                                                                                    |
| Power Limit       | Set maximum output power of Signal Booster at DL band.<br>System automatically will apply a correction to share this<br>limit between the active channels. For instance, +36dBm<br>band limit means +30dBm maximum output power per<br>channels for 4 active channels. Range can vary between<br>models depending on rated power. |
| Squelch Enable    | Enabling this control, Signal Booster does not transmit in<br>each channel if RF input power do not exceed the<br>threshold level configured according to next row.                                                                                                    |
| Squelch Threshold | If squelch is enabled, input levels below this threshold are not transmitted.                                                                                                    |
| PA Enable         | This control enables / disables PA DL:<br>Green button and label "ON" means that PA is enabled,<br>red button and label "OFF" means that PA is disabled                                                                                                    |
| RF output power   | Shows instantaneous RF output power at DL band                                                                                                    |
| Overload DL       | This alarm indicates that Signal Booster is being overloaded at DL band, due to very high RF input level                                                                                                    |
| Comm. Error       | Indicates that communication with monitoring PA Board<br>is lost. In this case, following three alarms will not be<br>available                                                                                                    |
| AGC Fail          | This alarms appear if output power is higher than maximum output power (typical +37dBm) plus 3dB.                                                                                                    |
| VSWR              | Alarm appears if high reflected power is detected in "To mobile" connector                                                                                                    |
| Tx Power Low      | Indicates that measured output power at PA output is<br>lower than expected according to RF input levels and<br>configured gains                                                                                                    |

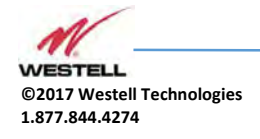

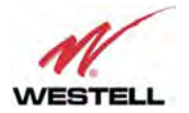

| Linked UL/DL<br>Frequencies | YES                 | Squelch Mode Not Linked 🗸 | RESET          | Simplex Mode           |
|-----------------------------|---------------------|---------------------------|----------------|------------------------|
| Temperature 📒               | <b>32.1</b> °C      | Rx Power Low              | HW Fail 🔍      |                        |
|                             | Show filters (1-16) |                           |                |                        |
|                             | Show filters (17-32 | 2)                        |                |                        |
|                             |                     |                           |                |                        |
|                             |                     |                           |                |                        |
|                             |                     |                           |                |                        |
| Linked UL/DL<br>Frequencies | YES 🗸               | Squelch Mode Not Linked 🗸 | RESET          | 32 Narrow filters      |
| Temperature                 | <b>49.4</b> °C      | Rx Power Low              | HW Fail 🕓      | 8 Adjustable filters 🗹 |
|                             | Show filters (      | 1-8) 🗸 🗸 🗸 🖉 🗌 🗌          | Center/Bandwid | th                     |
|                             |                     |                           |                |                        |

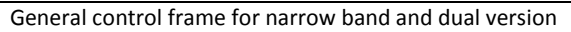

## o General control

| Parameter                                                              | Description                                                                                                    |
|------------------------------------------------------------------------|----------------------------------------------------------------------------------------------------|
| Linked UL/DL<br>frequencies                                            | If 'Yes' then frequency setting in DL will also modify UL<br>according to frequency band split preset in factory. If<br>'No' then filter frequencies can be set independently in<br>UL and DL.                      |
| Squelch mode<br>control                                                | If this control is set to "Linked", DL channels without<br>input signal (according to DL Squelch threshold)<br>automatically squelch related UL channels                                                            |
| RESET                                                                  | Reboots digital signal processor                                                                                                    |
| Simplex Mode (only<br>available in some<br>narrow filters<br>versions) | If enabled, signal booster works in simplex mode. This<br>is, any DL signal detected in any DL enabled filter blocks<br>all UL filters and any UL signal detected in any UL<br>enabled filter blocks all DL filters |
| Temperature                                                            | Shows internal Signal Booster temperature                                                                                                    |
| Rx Power Low                                                           | Alarm is active, if signal is not detected in any DL channel                                                                                                    |
| Hardware fail alarm                                                    | Indicates critical malfunctioning in digital signal processor                                                                                                    |
| Show filters                                                           |                                                                                                    |

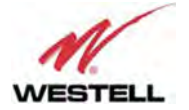

| Firmware selection<br>(only for dual<br>version) | User can change filtering mode in case of dual version signal booster |
|--------------------------------------------------|-----------------------------------------------------------------------|
|--------------------------------------------------|-----------------------------------------------------------------------|

Simplex mode checkbox control is only visible in devices with such capability. It allows signal flow only in one direction, either uplink or downlink, at any given time. The chosen direction is made automatically based on signal detection which, in turn, depends on squelch. Therefore, turning on simplex mode automatically turns on squelch, both in uplink and downlink sections, and disables these controls for the user. Besides, it also sets squelch mode to "Not Linked" and disables this control, too. This is necessary since otherwise the lack of RF input signal in downlink would mute the uplink RF input, thus blocking all communication. The look of the general control frame in simplex mode is as in next image:

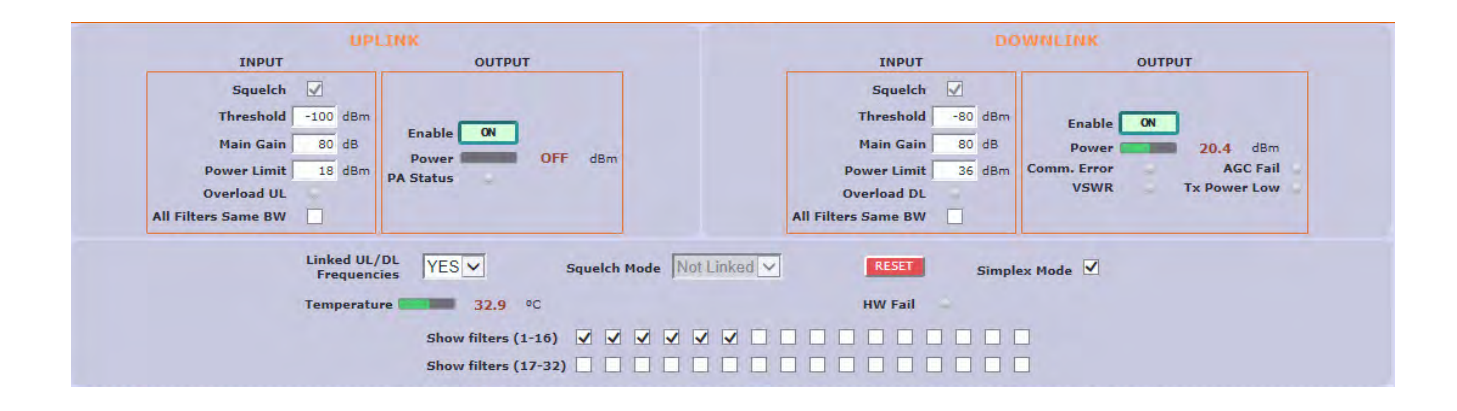

Filter control frame for narrow-band version

• Filtering control frame.

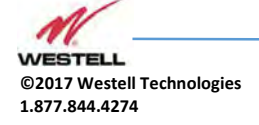

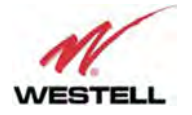

| FILTER | UPLINK FILTERING                                                            | DOWNLINK FILTERING                                              |
|--------|-----------------------------------------------------------------------------|-----------------------------------------------------------------|
| Nr. On | Fr. (MHz) BW (KHz) G (dB) Power IN dBm Det Power OUT dBm AGC dB             | Fr. (MHz) BW (KHz) G (dB) Power IN dBm Det Power OUT dBm AGC dB |
| 1 🖌    | 380.000000 90K ▼ 0 ■ -117.0 ○ ■ -37.0 ■ 0.0                                 | 390.000000 90K ▼ 0 ■ -115.2 0 ■ -35.2 ■ 0.0                     |
| 2 🖌    | 381.000000 POK V 0 -117.3 · -37.3 0.0                                       | 391.000000 90K V 0 -114.4 · -34.4 0.0                           |
| з 🖌    | 382.000000 POK V 0 -117.5 · -37.5 0.0                                       | 392.000000 POK V 0 -59.6 • 20.4 0.0                             |
| 4 🖌    | 383.000000 90K ▼ 0 -117.0 · -37.0 0.0                                       | 393.000000 POK V 0 -115.8 · -35.8 0.0                           |
| 5 🗸    | 384.000000 POK V 0 -115.7 · -35.7 0.0                                       | 394.000000 90K V 0 -116.3 · -36.3 0.0                           |
| 6 🖌    | 385.000000         90K ▼         0         -109.5         -29.5         0.0 | 395.000000 ₽0K ▼ 0 ■ -115.6 · ■ -35.6 ■ 0.0                     |
|        |                                                                             |                                                                 |

#### Filter control frame for narrow-band version

| FILTER | UPLINK FILTERING                                                | DOWNLINK FILTERING                                              |
|--------|-----------------------------------------------------------------|-----------------------------------------------------------------|
| Nr. On | Fr. (MHz) BW (MHz) G (dB) Power IN dBm Det Power OUT dBm AGC dB | Fr. (MHz) BW (MHz) G (dB) Power IN dBm Det Power OUT dBm AGC dB |
| 1 🗹    | 412.500 0.100 0 -108.2 0 -28.2 0.0                              | 422.500 0.100 0 <b>97.5</b> • <b>17.5</b> 0.0                   |
| 2 🖌    | 411.500 0.750 0 -102.7 • -22.7 0.0                              | 421.500 0.750 0 -91.1 • -11.1 0.0                               |
| з 🗸    | 410.500 0.500 0 -103.9 -23.9 0.0                                | 420.500 0.500 0 -92.4 • -12.4 0.0                               |
| 4 🗹    | 414.100 1.000 0 -101.5 • -21.5 0.0                              | 424.100 1.000 0 -89.5 • -9.5 0.0                                |

Filter control frame for adjustable bandwidth version

• Filter control frame: shows configuration and monitoring information of all filters. The frame is divided in two: uplink and downlink. Data showed in each half is symmetric.

| Parameter                                                | Description                                                                                                    |
|----------------------------------------------------------|----------------------------------------------------------------------------------------------------|
| On                                                       | Allows to enable/disable each filter                                                                                                    |
| Frequency                                                | Configures center frequency of each filter                                                                                                    |
| Bandwidth filter control for<br>narrow-band version only | There are up to five available filters (depending on factory setup) to adjust the trade-off between rejection to undesired signals and delay                                                                                                    |
| Fine gain control                                        | Each channel gain can be fine adjusted                                                                                                    |
| RF input power                                           | Shows RF input level for each channel                                                                                                    |
| Signal detection                                         | With this indicator, system shows if signal is detected at<br>input, according to squelch threshold. Moreover, with<br>Squelch Mode = 'Linked', UL shows no signal if signal is<br>not detected in the same DL channel even if UL signal<br>exceed squelch threshold. Similarly, with simplex mode<br>enabled, if one signal is detected at DL band, all UL<br>filters will show "No signal" |

### Filter control frame

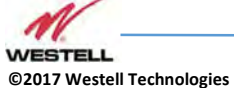

1.877.844.4274

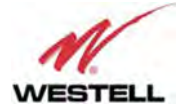

| RF output power | Shows estimation for RF output level for each channel,<br>according to programmed gain and AGC control. Shows<br>'OFF' in the same cases that signal detection shows 'No<br>signal' |
|-----------------|----------------------------------------------------------------------------------------------------|
| AGC             | Indicates gain reduction due to power limitation control.                                                                                                    |

In case of adjustable filter version, filter control frame is slightly different. According to entry mode button, frequency and bandwidth parameter configuration can be:

- o Center frequency (in 25KHz steps) and bandwidth filters (50KHz steps)
- Start and stop frequencies (in 25KHz steps)

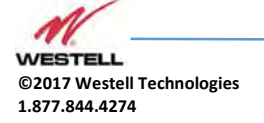

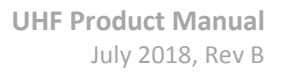

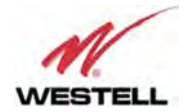

## 12 Spectrum Analyzer

The spectrum analyzer feature of the Signal Booster is a useful tool for commissioning and troubleshooting. This section explains how to use it.

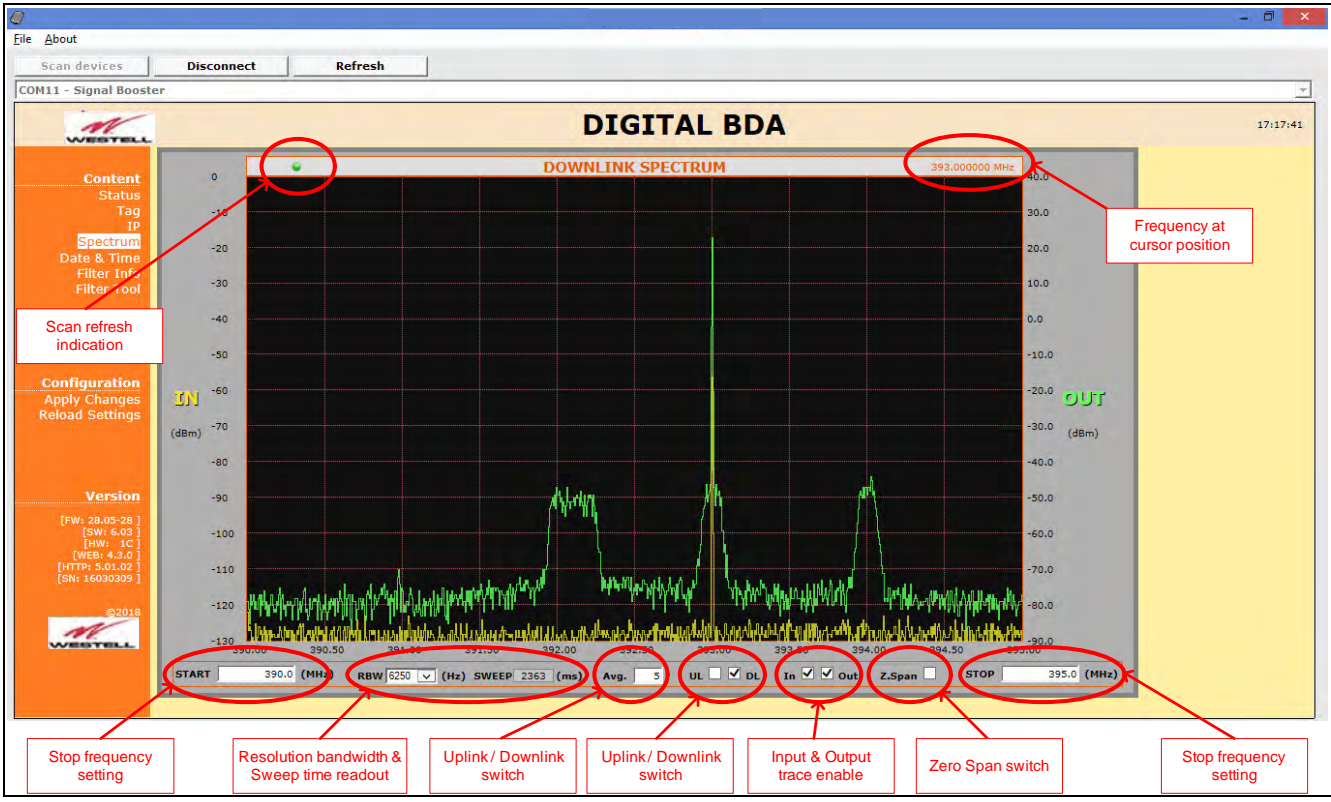

Spectrum analyzer settings

Input and output signals are scanned successively and can be shown or hidden independently:

Spectrum input/output selection

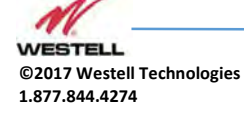

\_ WESTELL.COM

July 2018; Doc No. UHF Signal Booster UM RA Page 75 of 95

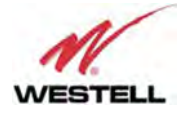

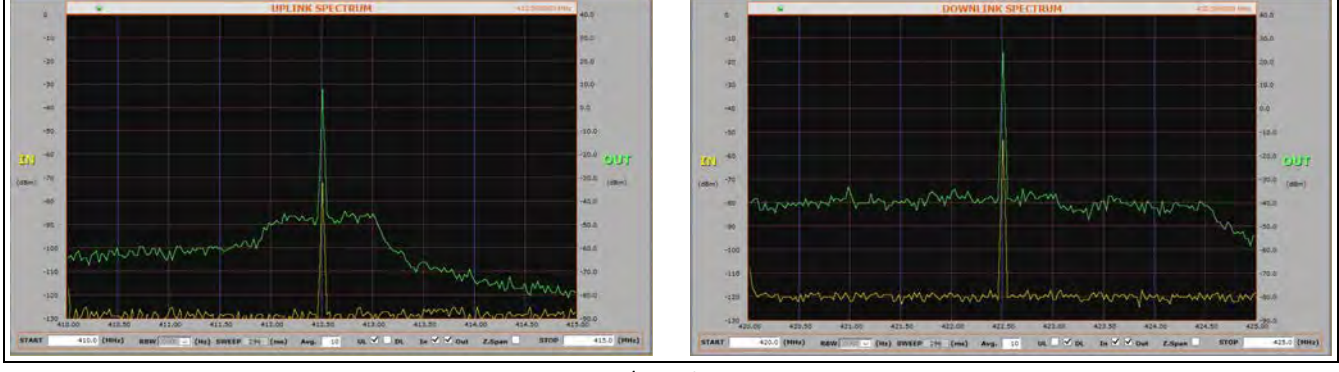

Either uplink or downlink signal paths are chosen and average up to 32 can help to clean noise signals. Resolution bandwidth and sweep time are set automatically.

Spectrum UL / DL selection

When start and stop frequencies are set equal, then zero-span mode is activated to show evolution of signals with time, which may be of special interest with pulsed signals. The same thing can be achieved by setting the zero-span checkbox, with the convenience that start frequency change would also change stop frequency accordingly.

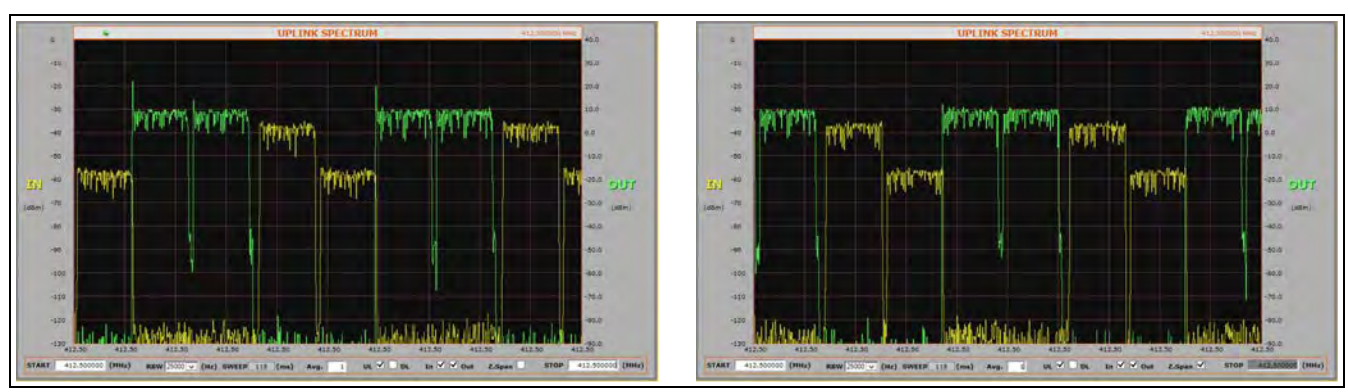

Spectrum zero-span mode

Resolution bandwidth becomes enabled in zero-span mode and sweep time is automatically set according to its setting, which is user selectable between 25.000Hz, 12.500Hz, 6.250Hz and 3.125Hz. Average setting will also impact sweep time in a similar way.

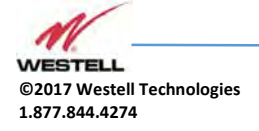

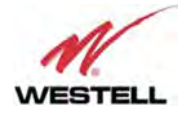

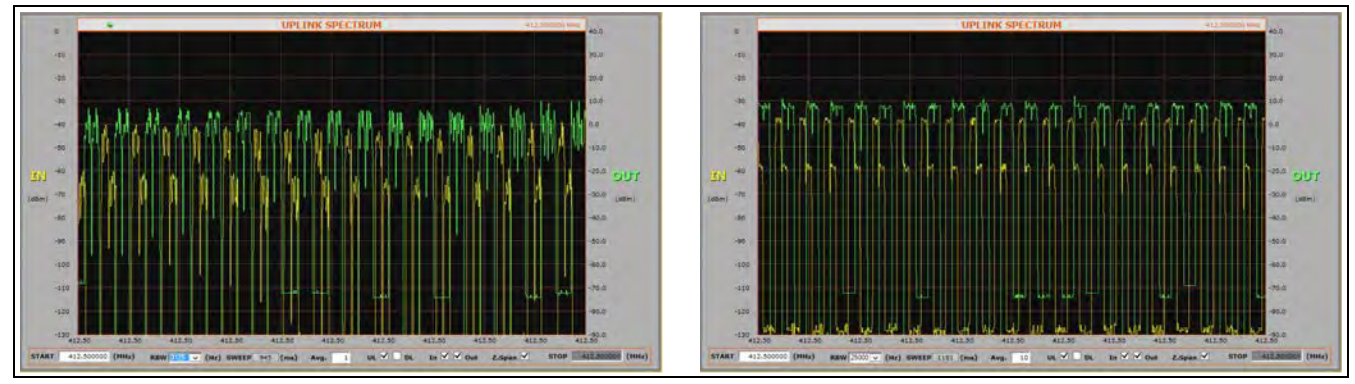

Zero span settings

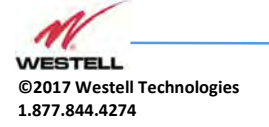

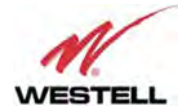

## 13 SNMP Agent

Westell Signal Booster includes a SNMPv1 agent that allows user to supervise the device by means of 'SET' and 'GET' type commands and, asynchronous traps to notify alarm conditions can be sent. The device is intended to be monitored by a polling NMS but it can send traps to a NMS or Trap Receiver if enabled. Westell can provide a NMS system upon request.

The following sections will show the user configurable, relevant information that can be read via SNMP from the device. The tables will describe these values in order to explain how the information has to be read and interpreted.

## **MIB** Description

The associated MIB document is WESTELL-BDA-SYSTEMv13-MIB.mib. The Westell MIB is divided into blocks. Each block describes the characteristics and values of a specific element but not all elements are implemented in this agent. Each MIB block is divided in two segments, named 1T and 2T. Segment 1T contains the information that is fixed & read only. Segment 2T has the information that can vary over time, regardless of it being read/only or read/write.

The following sections will show the user configurable, relevant information that can be read via SNMP from the device.

#### Manager

This is a table with 2 consecutive elements, one for each NMS. No checking is done of the validity of the information stored in the table, so extra care must be taken by the user.

| Field Name      | OID                                  | Description        | Туре |
|-----------------|--------------------------------------|--------------------|------|
| Man2TAddress[0] | 1.3.6.1.4.1.26355.2.50.3.2.1.2.<br>0 | First NMS Address  | R/W  |
| Man2TAddress[1] | 1.3.6.1.4.1.26355.2.50.3.2.1.2.<br>1 | Second NMS Address | R/W  |

### SNMP Managers table

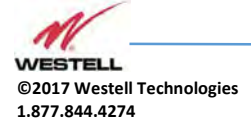

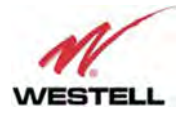

| Man2TPort[0]                        | 1.3.6.1.4.1.26355.2.50.3.2.1.3.<br>0 | First NMS Port where to send traps                                                  | R/W |
|-------------------------------------|--------------------------------------|-------------------------------------------------------------------------------------|-----|
| Man2TPort[1]                        | 1.3.6.1.4.1.26355.2.50.3.2.1.3.<br>1 | Second NMS Port where to send traps                                                 | R/W |
| Man2TEnable[0]                      | 1.3.6.1.4.1.26355.2.50.3.2.1.5.<br>0 | First NMS. 1= Enabled, 2=Disabled                                                   | R/W |
| Man2TEnable[1]                      | 1.3.6.1.4.1.26355.2.50.3.2.1.5.<br>1 | Second NMS. 1= Enabled, 2=Disabled.                                                 | R/W |
| Man2TAliveNotificationPeri<br>od[0] | 1.3.6.1.4.1.26355.2.50.3.2.1.6.<br>0 | First NMS. If enabled in Man2TEnable,<br>defined time between keep-alive<br>traps.  | R/W |
| Man2TAliveNotificationPeri<br>od[1] | 1.3.6.1.4.1.26355.2.50.3.2.1.6.<br>1 | Second NMS. If enabled in<br>Man2TEnable, defined time between<br>keep-alive traps. | R/W |

The following MIB tree representation shows this table:

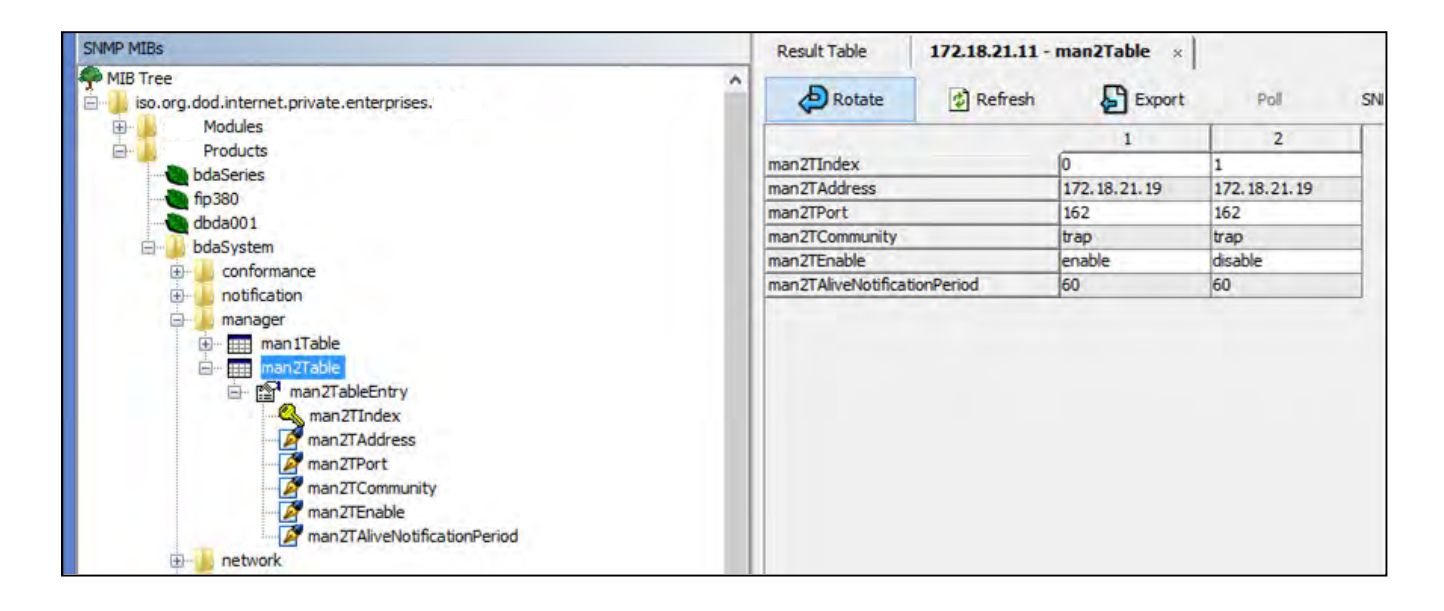

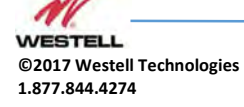

SNMP Managers table

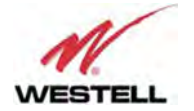

| Tools                  | hde2  |                |                |      |           |          |                         |
|------------------------|-------|----------------|----------------|------|-----------|----------|-------------------------|
| Dashboard              | DUAS  | zcn   bua.mana | ger            |      |           |          |                         |
| Agents                 |       | DESCRIPTION    | SETTINGS       |      |           |          |                         |
| and a sublik           | Index | id             | Address        | Port | Community | Enable   | Alive Notification Peri |
|                        | 0     | manager1       | 172.18.21.19   | 162  | 🖋 trap    | 🖋 enable | € 60                    |
| iodule audit<br>da32ch | . 1   | manager2       | a 172 18 21 19 |      | 🖋 trap    | 🖋 enable |                         |
| bda                    | *     |                |                |      |           |          |                         |
| ≽ alarms               |       |                |                |      |           |          |                         |
|                        |       |                |                |      |           |          |                         |
| 🕨 manager              |       |                |                |      |           |          |                         |
| network                |       |                |                |      |           |          |                         |

## The following picture shows the same table as seen by the Westell NMS:

#### NMS: SNMP Managers table

#### Network

This is a table has just one element with two items. The first one is the device's IP address and it is read-only to avoid unwanted miss-configuration. This can only be changed by means of the embedded web server or locally, through USB, by means of the Westell Control Software. The second item is a "kind" of button intended for resetting the embedded Ethernet hardware interface.

#### **SNMP** Network table

| Field Name           | OID                                  | Description                                                       | Туре |
|----------------------|--------------------------------------|-------------------------------------------------------------------|------|
| Net2Tlp[0]           | 1.3.6.1.4.1.26355.2.50.4.2.1.2.<br>0 | IP address                                                        | R/O  |
| Net2TResetNetwork[0] | 1.3.6.1.4.1.26355.2.50.4.2.1.3.<br>0 | Network reset: reads as <i>idle</i> (1), sets to <i>reset</i> (2) | R/W  |

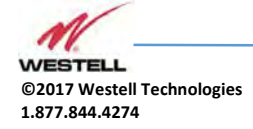

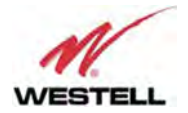

## The following MIB tree representation shows this table and following there is the NMS view:

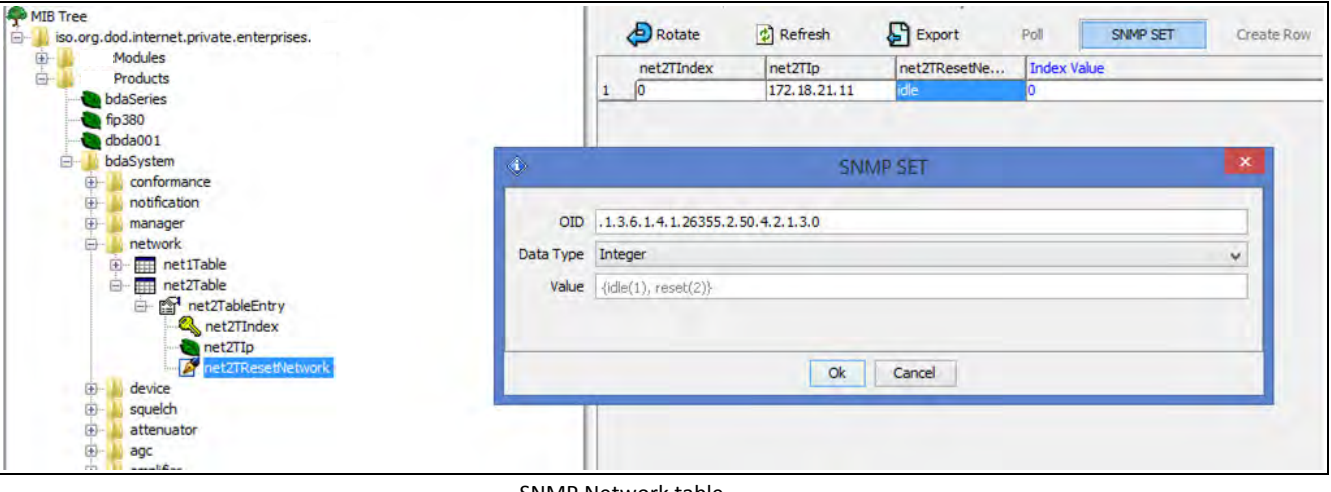

SNMP Network table

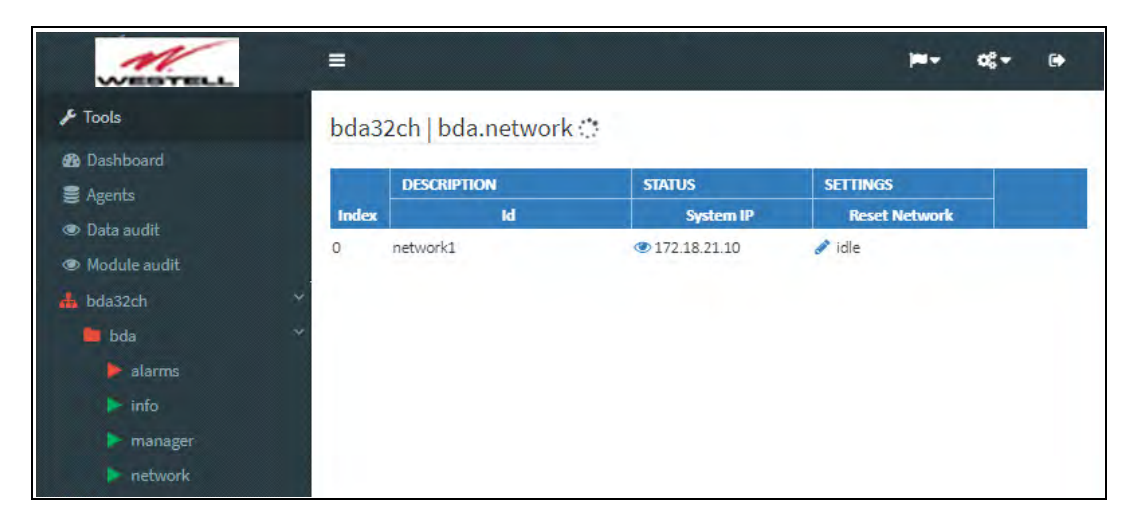

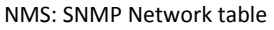

#### Device

This is also a one element table, providing several informative fields, but only relevant and implemented one is the "Location" field, which allows to easily identify a device by a name provided by the user, usually related to the place where it is located.

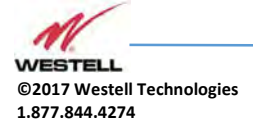

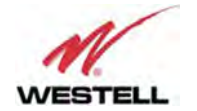

#### SNMP Device table

| Field Name               | OID                                  | Description                     | Туре |
|--------------------------|--------------------------------------|---------------------------------|------|
| Dev2TPowerOn[0]          | 1.3.6.1.4.1.26355.2.50.5.2.1.2.<br>0 | -                               | R/W  |
| Dev2TLocation[0]         | 1.3.6.1.4.1.26355.2.50.5.2.1.3.<br>0 | String with up to 30 characters | R/W  |
| Dev2TConnectionStatus[0] | 1.3.6.1.4.1.26355.2.50.5.2.1.4.<br>0 | -                               | R/O  |
| Dev2TMainPowerStatus[0]  | 1.3.6.1.4.1.26355.2.50.5.2.1.5.<br>0 | -                               | R/O  |
| Dev2TBatteryStatus[0]    | 1.3.6.1.4.1.26355.2.50.5.2.1.6.<br>0 | -                               | R/O  |
| Dev2TIsolationStatus[0]  | 1.3.6.1.4.1.26355.2.50.5.2.1.7.<br>0 | -                               | R/O  |
| Dev2TDoorStatus[0]       | 1.3.6.1.4.1.26355.2.50.5.2.1.8.<br>0 | -                               | R/O  |

MIB tree view:

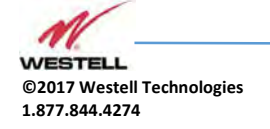

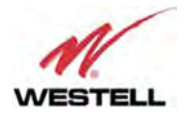

| SNMP MIBs                                                                                                    |   | Result Table       | 172.1 | 8.21.11 - d | ev2Table × |      |
|----------------------------------------------------------------------------------------------------|---|--------------------|-------|-------------|------------|------|
| MIB Tree                                                                                                    | ^ | PRotate            | 1     | Refresh     | Export     | Poll |
| Modules<br>Reducts                                                                                                    |   |                    |       |             | 1          |      |
| hdaSariac                                                                                                    |   | dev2TIndex         |       | 0           |            |      |
| 6o390                                                                                                    |   | dev2TPowerOn       |       | on          | 199        |      |
| dbda001                                                                                                    |   | dev2TLocation      |       | MASTER FI   | PLEX       |      |
| bdaSustem                                                                                                    |   | dev2TConnectionS   | tatus | connected   | 1          |      |
| E conformance                                                                                                    |   | dev2TMainPowerS    | tatus | line        |            |      |
| notification                                                                                                    |   | dev2TBatteryStatu  | JS    | ok          |            |      |
| manager                                                                                                    |   | dev2TIsolationStat | tus   | ok          |            |      |
| in an ager                                                                                                    |   | dev2TDoorStatus    |       | dosed       |            |      |
| ev2TPowerOn  ev2TConnectionStatus  ev2TConnectionStatus  ev2TCainPowerStatus  ev2TEatteryStatus  ev2TEsolationStatus  ev2TEsolationStatus  ev2TCoorStatus                                                                                                    |   |                    |       |             |            |      |
| squelch     attenuator     agc     amplifier     dev2TLocation                                                                                                    | ~ |                    |       |             |            |      |
| Image: Second Second | ~ |                    |       |             |            |      |

**SNMP** Device table

The Westell NMS view shows this table under the tab named "info":

| MU           | 120   |               |            |            |         |           |         | i.           | ·• ¢\$• ē• |
|--------------|-------|---------------|------------|------------|---------|-----------|---------|--------------|------------|
| 🗲 Tools      | bda   | 32ch bda.info |            |            |         |           |         |              |            |
| 🚳 Dashboard  |       | DESCRIPTION 🗄 | STATUS     |            |         | -         |         | SETTINGS     |            |
|              | Index | ld            | Connection | Main Power | Battery | Isolation | Door    | Location     | Power On   |
|              | 0     | FiplexBDA32ch | connected  | 📀 line     | Øok     | 🕑 ok      | 오 close | 🖋 BDA FIPLEX | 🖋 on       |
| Module audit |       |               |            |            |         |           |         |              | •          |
| da32ch       | Ĩ     |               |            |            |         |           |         |              |            |
| 📒 bda        | ×     |               |            |            |         |           |         |              |            |
|              |       |               |            |            |         |           |         |              |            |
|              |       |               |            |            |         |           |         |              |            |
|              |       |               |            |            |         |           |         |              |            |
|              |       |               |            |            |         |           |         |              |            |

NMS: SNMP Device table

Additional information is shown by clicking on the link named "Description". This extra piece of information comes from the fixed table, Dev1Table. The most relevant items in this table are the following ones:

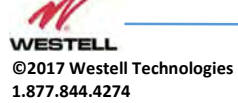

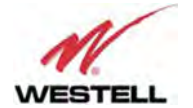

## SNMP Device Group table

| Field Name        | OID                                   | Description                  | Туре |
|-------------------|---------------------------------------|------------------------------|------|
| Dev1TGroup[0]     | 1.3.6.1.4.1.26355.2.50.5.1.1.3.<br>0  | das.info (conformance group) | R/O  |
| Dev1TurlExtern[0] | 1.3.6.1.4.1.26355.2.50.5.1.1.1<br>9.0 | URL of embedded web server   | R/O  |

### Alarms

*Alarms* tables provide information regarding the status of key parts in the system. The fixed table *gralAlarm1Table* provides self-explanatory identifiers, *gralAlarm1Tld*, for each relevant subject. The second item in each element of this table is the *gralAlarm1TGroup*. When the device being monitored is a Remote unit, this item just takes the value '*das.alarms*'. However, since the Master unit carries information from all the devices in the whole DAS system, it provides a different value for each device to which the alarm is assigned to, be it the Master unit, any of the Remote units or any of the Expansion units. Therefore, the actual number of elements in this table for the Master unit, depends on how many devices compose the DAS system. The third item of each element, *gralAlarm1TDescription*, is left blank, since the first one suffices for that purpose.

| SNMP | Alarm | Group | table |
|------|-------|-------|-------|
|      |       |       |       |

| Field Name                | OID                                   | Description                          | Туре |
|---------------------------|---------------------------------------|--------------------------------------|------|
| GralAlarm1Tld[0]          | 1.3.6.1.4.1.26355.2.50.13.1.1.<br>2.0 | Descriptive identifier string        | R/O  |
| GralAlarm1TGroup[0]       | 1.3.6.1.4.1.26355.2.50.13.1.1.<br>3.0 | Conformance group for general alarms | R/O  |
| GralAlarm1TDescription[0] | 1.3.6.1.4.1.26355.2.50.13.1.1.<br>4.0 | -                                    | R/O  |

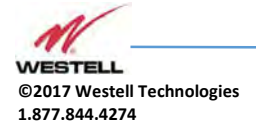

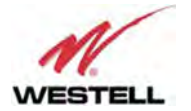

The alarm identifiers available are the following ones:

- *AlarmGeneralFail* Board malfunction that cannot be determined.
- *AlarmHwFail* Digital signal processor failure.
- AlarmRxLow No input signal is detected in the downlink direction in any of the activated filters. Aside from a faulty part, as the donor antenna or RF cable, this also might be caused be a problem with the base station or frequency configuration. Notice also that signal detection is dependent on squelch threshold setting. Because of that, this is considered a warning instead of an alarm.
- AlarmTempHigh High device temperature (over 85°C).
- *AlarmOverloadUplink* Excessive RF input signal in UL.
- AlarmOverloadDownlink Excessive RF input signal in DL.
- *AlarmTxLowDownlink* Detected RF output power much lower than expected. Since output power measurement is performed by the dedicated monitoring board, a fault in that board would make this item be set as *Unavailable* and *AlarmPAFaultDownlink* set to true.
- *AlarmTxHighDownlink* Excessive RF output power detected (3dB higher than rated). This is most likely due to bad gain settings, since AGC would limit output power otherwise.
- *AlarmPAFaultUplink* Uplink Power Amplifier failure. This alarm is available for certain amplifier types only, and for the rest an 'unavailable' status is set in the next table.
- *AlarmPAFaultDownlink* Downlink Power Amplifier failure. A communication failure with the dedicated monitoring board itself, throws this alarm, too.
- *AlarmVswr* RF mismatch of PA output is detected. Since VSWR measurement is performed by the dedicated monitoring board, a fault in that board would make this item be set as *Unavailable* and *AlarmPAFaultDownlink* set to true.

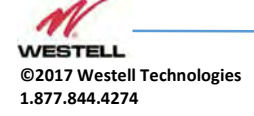

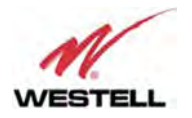

| SNMP MIB | s                                                                                                    |          | R  | esult Table  | 172.  | 18.21.10 - gralAlarm1Table × |                   |                         |        |
|----------|----------------------------------------------------------------------------------------------------|----------|----|--------------|-------|------------------------------|-------------------|-------------------------|--------|
|          | Modules<br>Products                                                                                                    | ^        |    | Rotate       | ¢     | Refresh 🔓 Export             | Poll SNMP SET     | Create Row Dele         | te Row |
|          | bdaSeries                                                                                                    | 1.00     | -  | gralAlarm 1T | Index | gralAlarm 1TId               | gralAlarm 1TGroup | gralAlarm 1TDescription | Inde   |
|          | fip380                                                                                                    |          | 1  | 0            |       | AlarmGeneralFail             | bda,alarms        |                         | 0      |
|          | dbda001                                                                                                    |          | 2  | 1            |       | AlarmHwFail                  | bda.alarms        |                         | 1      |
|          | bdaSystem                                                                                                    |          | 3  | 2            |       | AlarmRxLow                   | bda.alarms        |                         | 2      |
|          | the conformance                                                                                                    |          | 4  | 3            |       | AlarmTempHigh                | bda.alarms        |                         | 3      |
|          |                                                                                                    |          | 5  | 4            |       | AlarmOverloadUplink          | bda.alarms        |                         | 4      |
|          | manager                                                                                                    |          | 6  | 5            |       | AlarmOverloadDownlink        | bda.alarms        |                         | 5      |
|          | hetwork                                                                                                    |          | 7  | 6            |       | AlarmTxLowDownlink           | bda.alarms        |                         | 6      |
|          |                                                                                                    |          | 8  | 7            |       | AlarmTxHighDownlink          | bda.alarms        |                         | 7      |
|          |                                                                                                    |          | 9  | 8            |       | AlarmPAFaultUplink           | bda.alarms        |                         | 8      |
|          | attenuator                                                                                                    |          | 10 | 9            |       | AlarmPAFaultDownlink         | bda.alarms        |                         | 9      |
|          |                                                                                                    |          | 11 | 10           |       | AlarmVswr                    | bda.alarms        |                         | 10     |
|          | gralAlarm     gralAlarm     gralAlarm     in gralAlarm     in gralAla | ~        |    |              |       |                              |                   |                         |        |
| Name     | gralAlarm 1Table                                                                                                    |          |    |              |       |                              |                   |                         |        |
| OID      | .1.3.6.1.4.1.26355.2.50.13.1                                                                                                    | $-1^{1}$ |    |              |       |                              |                   |                         |        |
| MTR      |                                                                                                    | - 11     |    | <            |       |                              |                   |                         | >      |
| Syntax   | SEQUENCE OF Gral Alarm 1TableEntry                                                                                                    | -        |    |              |       |                              |                   |                         |        |
| Access   | not-accessible                                                                                                    |          |    |              |       |                              |                   |                         |        |
| Status   | current                                                                                                    |          |    |              |       |                              |                   |                         |        |
| DefVal   |                                                                                                    |          |    |              |       |                              |                   |                         |        |
| Indexes  | gralAlarm1TIndex                                                                                                    | ~        |    |              |       |                              |                   |                         |        |
|          | The george contraction of the                                                                                                    | -        | _  |              |       |                              |                   |                         | _      |

SNMP Alarms Group table

On the other hand, the mutable table *gralAlarm2Table* provides the actual status of each alarm. This table has one element for each element in *gralAlarm1Table*. Each element has two items. The first one is a status identifier, *gralAlarm2TStatus*, be it 'ok', 'warning', 'fail' or 'unavailable'. The second item is a short description of the fault, mainly for human readability.

#### SNMP Alarm table 2

| Field Name                         | OID                                   | Description              | Туре |
|------------------------------------|---------------------------------------|--------------------------|------|
| GralAlarm2TStatus[0]               | 1.3.6.1.4.1.26355.2.50.13.2.1.<br>2.0 | Status enumeration       | R/O  |
| GralAlarm2TEventDescriptio<br>n[0] | 1.3.6.1.4.1.26355.2.50.13.2.1.<br>3.0 | Short descriptive string | R/O  |

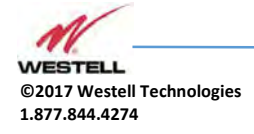

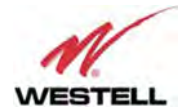

The next picture is the MIB tree view of this table, and the Westell NMS provides a combined view of both tables and groups alarms:

| Address: 172.18.21.10 v Advanced 0                                                                                                    | ID: .1.                                                    | 3.6.1.4.1.2635                                                                 | 5.2.50.13.2                                                                                             |                                                                                                    | ~                                                                                                    | Operations:                     | Get Next | ~                                                                     | Go 🕞      |
|----------------------------------------------------------------------------------------------------|------------------------------------------------------------|--------------------------------------------------------------------------------|----------------------------------------------------------------------------------------------------|----------------------------------------------------------------------------------------------------|----------------------------------------------------------------------------------------------------|---------------------------------|----------|-----------------------------------------------------------------------|-----------|
| SNMP MIBs                                                                                                    |                                                            | esult Table                                                                    | 172.18.21.10 - g                                                                                        | ralAlarm2Table ×                                                                                                    |                                                                                                    |                                 |          |                                                                       |           |
| MIB Tree                                                                                                    |                                                            | PRotate                                                                        | 🕼 Refresh                                                                                               | Export Export                                                                                                    | Poll                                                                                                    | SNMP                            | SET      | Create I                                                              | Row Delet |
| Modules<br>Products<br>Product | 1<br>2<br>3<br>4<br>5<br>6<br>7<br>7<br>8<br>9<br>10<br>11 | gralAlarm2TI<br>0<br>1<br>2<br>3<br>4<br>5<br>6<br>6<br>7<br>8<br>8<br>9<br>10 | n gralAlarm2TS<br>ok<br>ok<br>ok<br>ok<br>ok<br>unavailable<br>ok<br>unavailable<br>fail<br>unavailable | GraiAlarmZTEventD     HW GENERAL FAIL     HW GENERAL FAIL     HW FAIL - OK     RX LOW DOWNLINK     TEMPERATURE HIG     RX OVERLOAD UPLI     RX OVERLOAD UPLI     RX OVERLOAD DOW     TX LOW DOWNLINK     TX HIGH DOWNLINK     TX HIGH DOWNLINK ALAI     ANTENNA VSWR HI | escription<br>- OK<br>( - OK<br>H - OK<br>INK - OK<br>INK - OK<br>VINLINK -<br>( - UNAVA<br>C - UNAVA<br>C - UNAVA<br>GH - UNA | OK<br>AILABLE<br>LABLE<br>LABLE |          | Ind<br>0<br>1<br>2<br>3<br>4<br>5<br>6<br>6<br>7<br>7<br>8<br>9<br>10 | ex Value  |

#### SNMP Alarms table

| WEETELL      | =              |                       |               | ia                              |
|--------------|----------------|-----------------------|---------------|---------------------------------|
| ¢ Tools      | bda3           | 2ch   bda.alarms      |               |                                 |
| B Dashboard  |                |                       |               |                                 |
| 🛢 Agents     | and the second | DESCRIPTION ±         | STATUS        |                                 |
| Data audit   | Index          | Id                    | Status        | Status description              |
| Module audit | 0              | AlarmGeneralFail      | Øok           | HW GENERAL FAIL - OK            |
| bde32cb      | 1              | AlarmHwFail           | 🕏 ok          | HW FAIL - OK                    |
| bda          | 2              | AlarmRxLow            | 📀 ok          | RX LOW DOWNLINK - OK            |
| boa          | 3              | AlarmTempHigh         | Øok           | TEMPERATURE HIGH - OK           |
| info         | 4              | AlarmOverloadUplink   | Øok           | RX OVERLOAD UPLINK - OK         |
| > manager    | 5              | AlarmOverloadDownlink | 🕑 ok          | RX OVERLOAD DOWNLINK - OK       |
| network      | 7              | AlarmTxHighDownlink   | Øok           | TX HIGH DOWNLINK - OK           |
| 😃 dasusademo | v 8            | AlarmPAFaultUplink    | unavailable   | PA UPLINK ALARIM - UNAVAILABLE  |
| 😃 master1    | v 9            | AlarmPAFaultDownlink  | 🛕 fail        | PA DOWNLINK ALARM - FAIL        |
| 😃 master2    | y 10           | AlarmVswr             | unavailable   | ANTENNA VSWR HIGH - UNAVAILABLE |
| 😃 remote1    | ~ 6            | AlarmTxLowDownlink    | 🗇 unavailable | TX LOW DOWNLINK - UNAVAILABLE   |
| remote2      | *              |                       |               |                                 |

NMS: SNMP Alarms table

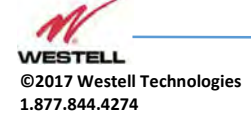

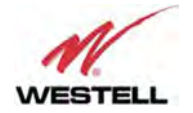

# 14 SNMP Traps

## General Explanation

For any event that may set or clear an alarm in the *gralAlarm2Table*, there is a SNMP trap that may be sent by the embedded SNMP agent to the manager, if enabled. Therefore, the list of traps closely reassembles the entries in the alarms table. Furthermore, there is also a keepalive trap for letting the SNMP manager that the agent is working, in case that polling is not being done.

Each trap message has the following fields (except for the *keepAlive* trap, whose only object is the agent's IP address

- An identification number associated to the event being signaled.
- A severity indication number.
- A short string description for human readability.

The following list gathers all the available identifiers:

| Source event     | Description                                                                                                    | ID |
|------------------|----------------------------------------------------------------------------------------------------|----|
| Keep-alive       | System sends this trap periodically. Period is set with <i>Keep-Alive Period</i> setting of the trap manager. When this trap is thrown, the trap counter is not incremented. It is always in <i>cleared</i> state. | 3  |
| General Failure  | This trap indicates that the board controller is not responding to the remote supervision system.                                                                                                    | 5  |
| Hardware Failure | This trap indicates malfunction related the Digital Signal Processor.                                                                                                    | 6  |
| Rx Input Low DL  | Downlink input signal is not detected in any active filters.                                                                                                    | 10 |
| Temperature      | Internal repeater temperature exceeds +85°C.                                                                                                    | 11 |
| Rx Overload UL   | Uplink RF input level overload                                                                                                    | 20 |
| Rx Overload DL   | Downlink RF input level overload                                                                                                    | 21 |
| Tx Low DL        | Detected Downlink RF output power is lower than expected.                                                                                                    | 30 |

## SNMP Trap descriptions and Enterprise Specific IDs

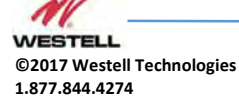

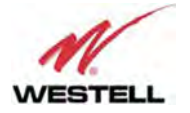

| Source event | Description                                                                                          | ID |
|--------------|----------------------------------------------------------------------------------------------------|----|
| Tx High DL   | Downlink RF output power too high                                                                    | 31 |
| PA Fault UL  | Alarm for the UL Power Amplifier if available.                                                       | 40 |
| PA Fault DL  | Alarm for the DL Power Amplifier. It may be caused by communication error with PA monitoring module. | 41 |
| VSWR         | Excessive DL output reflected power: antenna mismatch.                                               | 50 |

As it turns out from this list, there is a one-to-one relationship between events triggering traps and their notification identifiers. But the trap identifier does not tell whether the event was to trigger the alarm state or to cancel it. That is the purpose of the severity identification number in the trap message. The following table lists the severity numbers used:

## SNMP Trap status binding

| Severity    | Description                                | StatusID | Trap status<br>binding | Binding string |
|-------------|--------------------------------------------|----------|------------------------|----------------|
| CRITICAL    | System malfunction comes into effect       | 1        | 3                      | fail           |
| WARNING     | System warning comes into effect.          | 4        | 2                      | warning        |
| CLEARED     | System malfunction or warning is canceled. | 5        | 1                      | ok             |
| UNAVAILABLE | System state cannot be determined          | 6        | 99                     | unavailable    |

The character string attached to each trap message includes both a short event description plus a severity description such as "OK" or "FAIL". As an example, the following picture shows a snapshot of a trap receiver getting traps from a unit at address 172.18.21.10. The *time-stamp* shows time since system boot and SNMP Version is '1'. The severity is set to 'warning'.

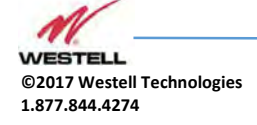

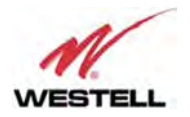

|                                                                       | 72.10.21.10 • Advanced [010.                                                                                                    | . 1.3.0.1.4.1.20333.2.                                                                                                | 30.13.2                                                                                                    |                    |                     | operations. d | et ivext | CHA CO |  |  |
|-----------------------------------------------------------------------|----------------------------------------------------------------------------------------------------|----------------------------------------------------------------------------------------------------|----------------------------------------------------------------------------------------------------|--------------------|---------------------|---------------|----------|--------|--|--|
| SNMP MIE                                                              | s                                                                                                    | Result Table                                                                                                    | Result Table Trap Receiver ×                                                                                                    |                    |                     |               |          |        |  |  |
| MIB Tree                                                              |                                                                                                    |                                                                                                    |                                                                                                    |                    |                     |               |          |        |  |  |
| 🖯 ] iso                                                               | .org.dod.internet.private.enterprises.                                                                                                    | Operations                                                                                                    | Tools                                                                                                    |                    |                     |               |          |        |  |  |
| e- Modules<br>⊖Products<br>•bdaSeries                                 |                                                                                                    | 000                                                                                                    |                                                                                                    |                    |                     |               |          |        |  |  |
|                                                                       |                                                                                                    |                                                                                                    |                                                                                                    |                    |                     |               |          |        |  |  |
|                                                                       |                                                                                                    | Description                                                                                                    | Description Source Time                                                                                                    |                    |                     |               | Severity |        |  |  |
|                                                                       | - <b>(a)</b> fip 380                                                                                                    | Specific: 10; .iso.                                                                                                   | .org.dod.internet.private.enterprises.                                                                                                    | 172.18.21.10       | 2018-02-28 19:09:55 | 28 19:09:55   |          |        |  |  |
|                                                                       | dbda001                                                                                                    | Coorifica 10a inc                                                                                                    | are ded internet private enterprises                                                                                                    | 172 19 21 10       | 2018 02 28 10:00:44 |               |          |        |  |  |
|                                                                       | bdaSystem                                                                                                    | apecinic, 10, ilso.                                                                                                   | org.dod.internet.privatetenterprises.                                                                                                    | 172.10.21.10       | 2010-02-20 19:09:44 |               |          |        |  |  |
|                                                                       | contormance                                                                                                    | Specific: 10; .iso.                                                                                                   | .org.dod.internet.private.enterprises.                                                                                                    | 172, 18, 21, 10    | 2018-02-28 19:09:34 |               |          |        |  |  |
|                                                                       | H notification                                                                                                    |                                                                                                    |                                                                                                    |                    |                     |               |          |        |  |  |
|                                                                       | natural and the set of the set of                                                                                                    |                                                                                                    |                                                                                                    |                    |                     |               |          |        |  |  |
|                                                                       | device                                                                                                    |                                                                                                    |                                                                                                    |                    |                     |               |          |        |  |  |
|                                                                       | in gewice                                                                                                    |                                                                                                    |                                                                                                    |                    |                     |               |          |        |  |  |
|                                                                       | squeici                                                                                                    |                                                                                                    |                                                                                                    |                    |                     |               |          |        |  |  |
|                                                                       |                                                                                                    |                                                                                                    |                                                                                                    |                    |                     |               |          |        |  |  |
|                                                                       | 🖽 🤚 agc                                                                                                    |                                                                                                    |                                                                                                    |                    |                     |               |          |        |  |  |
|                                                                       | amplifier                                                                                                    |                                                                                                    |                                                                                                    |                    |                     |               |          |        |  |  |
| 🐵 🍊 generalInput                                                      |                                                                                                    |                                                                                                    |                                                                                                    |                    |                     |               |          |        |  |  |
|                                                                       |                                                                                                    |                                                                                                    |                                                                                                    |                    |                     |               |          |        |  |  |
|                                                                       | generalOutput                                                                                                    |                                                                                                    |                                                                                                    |                    |                     |               |          |        |  |  |
|                                                                       | eneralOutput                                                                                                    |                                                                                                    |                                                                                                    |                    |                     |               |          |        |  |  |
|                                                                       | ia - JogeneralOutput<br>ia - JogeneralOutput<br>if IterTaa<br>ia - JogenalAlarm<br>gralAlarm                                                                                                    | A.T.                                                                                                    |                                                                                                    |                    |                     |               |          |        |  |  |
|                                                                       | erralOutput<br>filterTaa<br>gralAlarm<br>gralAlarm ITable                                                                                                    | Source:                                                                                                    | 172.18.21.10 <b>Tim</b>                                                                                                    | estamp: 10 minutes | : 19 seconds S      | NMP Version:  | L        |        |  |  |
|                                                                       | B generalOutput<br>B generalOutput<br>B gen                                                                            | Source:<br>Enterprise:                                                                                                | 172.18.21.10 Tim<br>.iso.org.dod.internet.private.enterprises.                                                                                                    | estamp: 10 minutes | : 19 seconds S      | NMP Version:  | Ĭ        |        |  |  |
|                                                                       | b - generalOutput<br>- filterTaa<br>- graklarm<br>⊕ ∰ graklarm ITable<br>- ∰ graklarm TableEntry<br>= ∰ graklarm TableEntry                                                                                                    | Source:<br>Enterprise:                                                                                                | 172.18.21.10 Tim<br>iso.org.dod internet private enterprises.                                                                                                    | estamp: 10 minutes | : 19 seconds S      | NMP Version:  | Ĩ.       |        |  |  |
|                                                                       | generalOutput     generalOutput     generalOutput     generalOutput     generalOutput     generalSum ITable     generalSum ITable     generalSum ITable     generalSum ITableEntry     generalSum ITableEntry     generalSum ITableEntry     generalSum ITableEntry     generalSum ITableEntry     generalSum ITableEntry                                                                                                    | Source:<br>Enterprise:<br>Specific:                                                                                   | 172.18.21.10 Tim<br>.iso.org dod internet private.enterprises.<br>10                                                                                                    | estamp: 10 minutes | : 19 seconds S      | NMP Version:  | 1        |        |  |  |
|                                                                       | b generalOUput<br>c gralAam<br>⊕ gralAam<br>⊕ gralAam<br>⊕ gralAam<br>⊕ gralAam<br>gralAam<br>gralAam<br>gralAam<br>Tode<br>gralAam<br>Tode                                                                                                    | Source:<br>Enterprise:<br>Specific:<br>Generic:                                                                       | 172.18.21.10 Tim<br>iso org dod internet private enterprises.<br>10<br>enterpriseSpecific                                                                                                    | estamp: 10 minutes | : 19 seconds S      | NMP Version:  | ţ        |        |  |  |
|                                                                       | b generalOutput<br>b generalOutput<br>generalized generalized general                                                                                                    | Source:<br>Enterprise:<br>Specific:<br>Generic:<br>Variable Bin                                                       | 172.18.21.10 Tim<br>iso org.dod internet private enterprises.<br>10<br>enterpriseSpecific<br>dinos:                                                                                                    | estamp: 10 minutes | : 19 seconds S      | NMP Version:  | 1        |        |  |  |
|                                                                       | B generalOUtput<br>B generalOUtput<br>gralAlarm<br>B gralAlarm Trable<br>B gralAlarm Trable<br>B gralAlarm Trable<br>B gralAlarm Trable<br>B gralAlarm ZTstatus<br>B gralAlarm ZTstatus<br>B gralAlarm ZTStatus                                                                                                    | Source:<br>Enterprise:<br>Specific:<br>Generic:<br>Variable Bin                                                       | 172.18.21.10 Tim<br>.iso.org dod internet private enterprises.<br>10<br>enterpriseSpecific<br>dings:                                                                                                    | estamp: 10 minutes | : 19 seconds S      | NMP Version:  | 1        |        |  |  |
|                                                                       | b- generalOUput<br>- filterTaa<br>- gralAlarm<br>- gralAlarm<br>- gradAlarm<br>- gradAlarm<br>- gradAlarm<br>- gradAlarm<br>- gradAlarm<br>- gradAlarm<br>- gradAlarm<br>- gradAlarm<br>- gradAlarm<br>- gradAlarm<br>- gradAlarm<br>- gradAlarm<br>- gradAlarm<br>- gradAlarm<br>- gradAlarm<br>- gradAlarm<br>- gradAlarm<br>- gradAlarm<br>- | Source:<br>Enterprise:<br>Specific:<br>Generic:<br>Variable Bin<br>Name:                                              | 172. 18.21.10 Tim<br>iso org dod internet private enterprises.<br>10<br>enterpriseSpecific<br>dings:<br>iso org dod internet private enterprises                                                                                                    | estamp: 10 minutes | : 19 seconds S      | NMP Version:  | ţ        |        |  |  |
| Nama                                                                  | generalOutput     generalOutput     generalOutput     generalOutput     generalOutput     generaloutput     generaloutput     general                                                                                                    | Source:<br>Enterprise:<br>Specific:<br>Generic:<br>Variable Bin<br>Name:                                              | 172.18.21.10 Tim<br>.iso.org.dod internet private enterprises.<br>10<br>enterpriseSpecific<br><b>dings:</b><br>.iso.org.dod internet.private enterprises.                                                                                                    | estamp: 10 minutes | : 19 seconds S      | NMP Version:  | 1        |        |  |  |
| Name                                                                  | b generalOUput<br>generalOUput<br>gralAlarm<br>⊕ gralAlarm<br>⊕ gralAlarm<br>⊕ gralAlarm<br>gralAlarm2Table<br>gralAlarm2Totex<br>gralAlarm2Totex<br>gralAlarm2Totex<br>gralAlarm2Totex<br>13.6.14.1,26355.2.50,13.2                                                                                                    | Source:<br>Enterprise:<br>Specific:<br>Generic:<br>Variable Bin<br>Name:<br>Value;                                    | 172.18.21.10 Tim<br>iso org dod internet private enterprises.<br>10<br>enterpriseSpecific<br>dings:<br>iso org dod internet private enterprises.<br>[Integer] warning (2)                                                                                        | estamp: 10 minutes | : 19 seconds S      | NMP Version:  | Ĺ        |        |  |  |
| Name<br>OID<br>MTR                                                    | generalOutput<br>generalOutput<br>gralAlarm<br>⊕ ∰ gralAlarm Trable<br>⊕ ∰ gralAlarm ZTableEntry<br>gralAlarmZTableEntry<br>gralAlarmZTable<br>gralAlarmZTeventDescription<br>gralAlarmZTable<br>1.3.6.1.4.1.26355.2.50.13.2<br>ref r.5.3 u=20100000000000000000000000000000000000                                                                                                    | Source:<br>Enterprise:<br>Specific:<br>Generic:<br>Variable Bin<br>Name:<br>Value:                                    | 172.18.21.10 Tim<br>iso.org.dod internet private enterprises.<br>10<br>enterpriseSpecific<br><b>dings:</b><br>iso.org.dod internet private enterprises.<br>[Integer] warning (2)                                                                                 | estamp: 10 minutes | : 19 seconds S      | NMP Version:  | 1        |        |  |  |
| Name<br>OID<br>MIB<br>Suptav                                          | B→ generalOUtput<br>B→ figterTas<br>gralAlarm<br>B→ gralAlarm Table<br>B→ gralAlarm Table<br>B→ gralAlarm TableEntry<br>B→ gralAlarm ZTableEntry<br>gralAlarm ZTable<br>1.3.6.1.4.1.26355.2.50.13.2<br>rurst.couves151.cm 2.5rue<br>SPOI EPIC FOR Callalarm TableEntry                                                                                                    | Source:<br>Enterprise:<br>Specific:<br>Generic:<br>Variable Bin<br>Name:<br>Value:<br>Name:                           | 172.18.21.10     Tim       .iso.org.dod internet private.enterprises.     10       enterpriseSpecific     dings:       .iso.org.dod internet private.enterprises.     [Integer] warning (2)       .iso.org.dod internet private.enterprises.                     | estamp: 10 minutes | : 19 seconds S      | NMP Version:  | 1        | 4      |  |  |
| Name<br>OID<br>MIB<br>Syntax<br>Access                                | generalOUtput graklarm graklarm graklar                                                                                                    | Source:<br>Enterprise:<br>Specific:<br>Generic:<br>Variable Bin<br>Name:<br>Value:<br>Name:<br>Value:                 | 172. 18.21.10 Tim<br>iso org dod internet private enterprises.<br>10<br>enterpriseSpecific<br>dings:<br>iso. org dod internet private enterprises.<br>[Integer] warming (2)<br>iso org dod internet private enterprises.<br>[OctedString] RX LOW DOWNLINK.       | estamp: 10 minutes | :19 seconds S       | NMP Version:  | ŀ        |        |  |  |
| Name<br>OID<br>MIB<br>Syntax<br>Access                                | GeneralOutput     GeneralOutput     GeneralOutput     General     GralAlam Trable     GralAlam Trable     GradAlam Trable     GradAlam Trable                                                                                                    | Source:<br>Enterprise:<br>Specific:<br>Generic:<br>Variable Bin<br>Name:<br>Value:<br>Name:<br>Value:                 | 172.18.21.10 Tim<br>iso org dod internet private enterprises<br>10<br>enterpriseSpecific<br><b>dings:</b><br>iso org dod internet private enterprises.<br>[Integer] warning (2)<br>iso org dod internet private enterprises.<br>[OctetString] RX LOW DOWNLINK -  | estamp: 10 minutes | : 19 seconds S      | NMP Version:  | 1        |        |  |  |
| Name<br>OID<br>MIB<br>Syntax<br>Access<br>Status                      | GeneralOUtput     GeneralOUtput     GeneralOUtput     GeneralOutput     GeneralOutput     General                                                                                                    | Source:<br>Enterprise:<br>Specific:<br>Generic:<br>Variable Bin<br>Name:<br>Value:<br>Name:<br>Value:<br>Description: | 172. 18. 21. 10 Tim<br>iso org dod internet private enterprises.<br>10<br>enterpriseSpecific<br>dings:<br>. iso org dod internet private enterprises.<br>[Integer] warning (2)<br>. iso org dod internet private enterprises.<br>[OctetString] RX LOW DOWNLINK - | estamp: 10 minutes | : 19 seconds S      | NMP Version:  | I.       |        |  |  |
| Name<br>OID<br>MIB<br>Syntax<br>Access<br>Status<br>DefVal<br>Indexed | GeneralOutput     GeneralOutput     GeneralOutput     GeneralOutput     GeneralOutput     GeneralAtion     GeneralAtion                                                                                                    | Source:<br>Enterprise:<br>Specific:<br>Generic:<br>Variable Bin<br>Name:<br>Value:<br>Name:<br>Value:<br>Description: | 172.18.21.10 Tim<br>iso.org.dod internet private enterprises<br>10<br>enterpriseSpecific<br><b>dings:</b><br>iso.org.dod internet private enterprises.<br>[Integer] warning (2)<br>iso.org.dod internet private enterprises.<br>[OctetString] RX LOW DOWNLINK -  | estamp: 10 minutes | :19 seconds S       | NMP Version:  | 1        |        |  |  |
| Name<br>OID<br>MIB<br>Syntax<br>Access<br>Status<br>DefVal<br>Indexes | generalOUtput     generalOUtput     generalOUtput     generalOUtput     generalOutput     generalPote     generalPote                                                                                                    | Source:<br>Enterprise:<br>Specific:<br>Generic:<br>Variable Bin<br>Name:<br>Value:<br>Name:<br>Value:<br>Description: | 172.18.21.10 Tim<br>iso org dod internet private enterprises.<br>10<br>enterpriseSpecific<br>dings:<br>iso org dod internet private enterprises.<br>[Integer] warning (2)<br>iso org dod internet private enterprises.<br>[OctetString] RX LOW DOWNLINK -        | estamp: 10 minutes | : 19 seconds S      | NMP Version:  | F        |        |  |  |

SNMP Trap in trap receiver

## Example trap capture

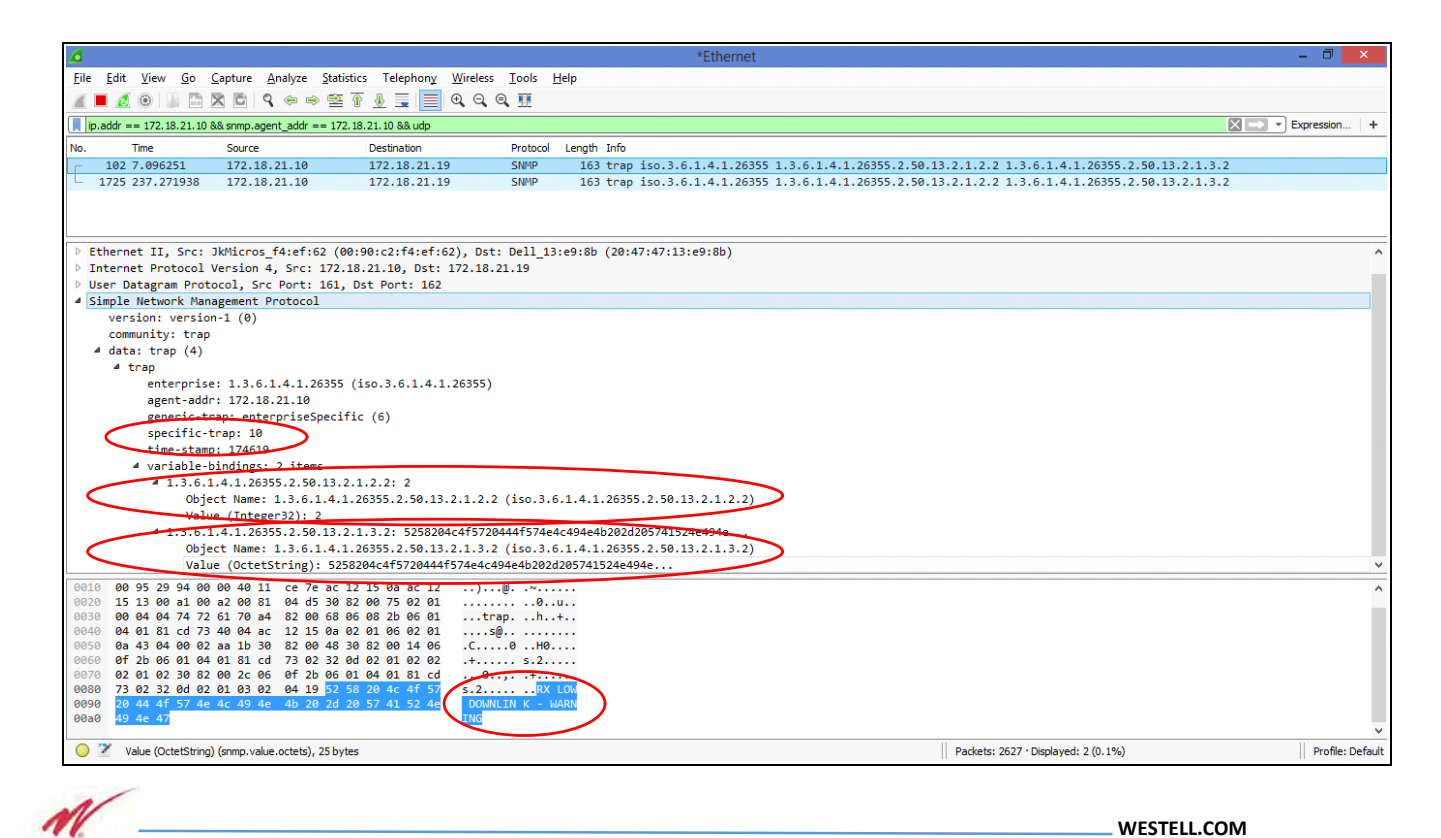

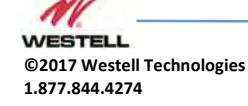

July 2018; Doc No. UHF Signal Booster UM RA Page 90 of 95

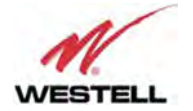

SNMP Trap capture

Trap data explained:

Enterprise: .1.3.6.1.4.1.26355 (Westell Inc.)

BDA System MIB: .1.3.6.1.4.1.26355.2.50 (applicable to BDA system)

**Enterprise specific trap number**: 10 (meaning '*Rx Input Low DL*' according to the table of trap identifiers).

**Trap Bindings** 

1) gralAlarm2TStatus. Value: 2 (see table below)

2) gralAlarm2TEventDescription: Value: "RX LOW DOWNLINK - WARNING"

The first binding in the trap is the *gralAlarm2TStatus* of *gralAlarm2T* table in the MIB:

gralAlarm2TStatus OBJECT-TYPE SYNTAX INTEGER { ok(1), warning(2), fail(3), unavailable(99) } MAX-ACCESS read-write STATUS current DESCRIPTION "\_" ::= { gralAlarm2TableEntry 2 }

and its equivalence to the trap severity is explained in the table shown in previous section.

The second binding is the string used to be human-readable. The only different type of trap is the keep-alive one, which as an example is shown in next picture:

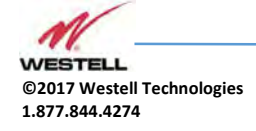

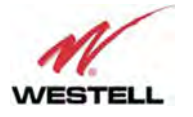

| 4 | Simple Network Management Protocol                                                |
|---|-----------------------------------------------------------------------------------|
|   | version: version-1 (0)                                                            |
|   | community: trap                                                                   |
|   | 4 data: trap (4)                                                                  |
|   | 4 trap                                                                            |
|   | enterprise: 1 3 6 1 4.1.26355 (iso.3.6.1.4.1.26355)                               |
|   | agent-addr: 172.18.21.10                                                          |
|   | generic-trap: enterpriseSpecific (6)                                              |
|   | specific-trap: 3                                                                  |
|   | time-stamp. 170511                                                                |
|   | <pre>4 war lable-bindings: 1 item</pre>                                           |
|   | 4 1.3.6.1.4.1.26355.2.50.4.2.1.2.0: 172.18.21.10                                  |
|   | Object Name: 1.3.6.1.4.1.26355.2.50.4.2.1.2.0 (is.3.6.1.4.1.26355.2.50.4.2.1.2.0) |
|   | Value (IpAddress): 172.18.21.10                                                   |
|   |                                                                                   |

SNMP Keep-alive trap capture

and its only binding is the net2TIp part of the net2Table in the MIB

```
net2TIp OBJECT-TYPE

SYNTAX IpAddress

MAX-ACCESS read-only

STATUS current

DESCRIPTION

"-"

::= { net2TableEntry 2}
```

List of traps

The following table lists all bindings in each trap for convenience:

### SNMP Trap list

| Source event    | Specific Trap ID | Bindings                          | Value         |
|-----------------|------------------|-----------------------------------|---------------|
| Keep-alive      | 3                | 1.3.6.1.4.1.26355.2.50.4.2.1.2.0  | Ip Address    |
| General Failure | 5                | 1.3.6.1.4.1.26355.2.50.13.2.1.2.0 | {1, 2, 3, 99} |

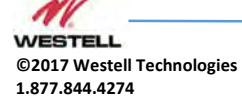

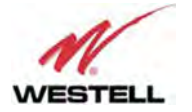

| Source event     | Specific Trap ID | Bindings                           | Value         |
|------------------|------------------|------------------------------------|---------------|
|                  |                  | 1.3.6.1.4.1.26355.2.50.13.2.1.3.0  | String        |
| Hardware Failure | 6                | 1.3.6.1.4.1.26355.2.50.13.2.1.2.1  | {1, 2, 3, 99} |
|                  |                  | 1.3.6.1.4.1.26355.2.50.13.2.1.3.1  | String        |
| Rx Input Low DL  | 10               | 1.3.6.1.4.1.26355.2.50.13.2.1.2.2  | {1, 2, 3, 99} |
|                  |                  | 1.3.6.1.4.1.26355.2.50.13.2.1.3.2  | String        |
| Temperature      | 11               | 1.3.6.1.4.1.26355.2.50.13.2.1.2.3  | {1, 2, 3, 99} |
|                  |                  | 1.3.6.1.4.1.26355.2.50.13.2.1.3.3  | String        |
| Rx Overload UL   | 20               | 1.3.6.1.4.1.26355.2.50.13.2.1.2.4  | {1, 2, 3, 99} |
|                  |                  | 1.3.6.1.4.1.26355.2.50.13.2.1.3.4  | String        |
| Rx Overload DL   | 21               | 1.3.6.1.4.1.26355.2.50.13.2.1.2.5  | {1, 2, 3, 99} |
|                  |                  | 1.3.6.1.4.1.26355.2.50.13.2.1.3.5  | String        |
| Tx Low DL        | 30               | 1.3.6.1.4.1.26355.2.50.13.2.1.2.6  | {1, 2, 3, 99} |
|                  |                  | 1.3.6.1.4.1.26355.2.50.13.2.1.3.6  | String        |
| Tx High DL       | 31               | 1.3.6.1.4.1.26355.2.50.13.2.1.2.7  | {1, 2, 3, 99} |
|                  |                  | 1.3.6.1.4.1.26355.2.50.13.2.1.3.7  | String        |
| PA Fault UL      | 40               | 1.3.6.1.4.1.26355.2.50.13.2.1.2.8  | {1, 2, 3, 99} |
|                  |                  | 1.3.6.1.4.1.26355.2.50.13.2.1.3.8  | String        |
| PA Fault DL      | 41               | 1.3.6.1.4.1.26355.2.50.13.2.1.2.9  | {1, 2, 3, 99} |
|                  |                  | 1.3.6.1.4.1.26355.2.50.13.2.1.3.9  | String        |
| VSWR             | 50               | 1.3.6.1.4.1.26355.2.50.13.2.1.2.10 | {1, 2, 3, 99} |
|                  |                  | 1.3.6.1.4.1.26355.2.50.13.2.1.3.10 | String        |

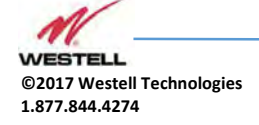

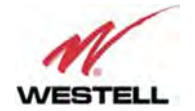

# Appendix A Important Product Information

A.1 Registration Number

FCC - NVRPSA91080-UHF

A.2 UL This product is UL Listed.

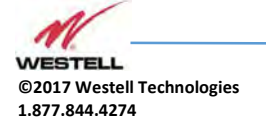

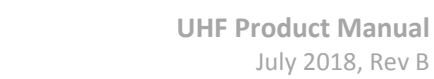

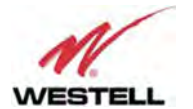

# Appendix B Acronyms and Abbreviations

Table B-1 contains the acronyms and abbreviations used in this manual, along with a definition for each one.

|        | Table B-1: Acronyms and Abbreviations                                                                |  |  |
|--------|----------------------------------------------------------------------------------------------------|--|--|
| AGC    | Automatic Gain Control                                                                               |  |  |
| AMPS   | Advanced Mobile Phone Service                                                                        |  |  |
| ARFCN  | Absolute Radio Frequency Channel Number                                                              |  |  |
| BCCH   | Broadcast Control Channel (GSM broadcast channel time slot)                                          |  |  |
| BS     | Base Station, BS antenna = towards the base station                                                  |  |  |
| CDMA   | Code Division Multiple Access                                                                        |  |  |
| DC     | Direct Current                                                                                       |  |  |
| DCS    | Digital Communication System (same as PCN)                                                           |  |  |
| DL     | Downlink signal direction (from base station via Signal Booster / Master / Remote to mobile station) |  |  |
| DPLX   | Duplex filter                                                                                        |  |  |
| EEPROM | Electrical Erasable Programmable Read Only Memory                                                    |  |  |
| EGSM   | Extended Global System for Mobile communication                                                      |  |  |
| ETACS  | Extended Total Access Communication System                                                           |  |  |
| ETSI   | European Telecommunications Standard Institute                                                       |  |  |
| WCS    | Westell Control Software                                                                             |  |  |
| GSM    | Global System for Mobile communication                                                               |  |  |
| HW     | Hardware                                                                                             |  |  |
| LED    | Light Emitting Diode                                                                                 |  |  |
| LNA    | Low Noise Amplifier, uplink and downlink                                                             |  |  |
| MS     | Mobile Station, MS antenna = towards the mobile station                                              |  |  |
| OL     | Overload                                                                                             |  |  |
| OMS    | Operation and Maintenance System                                                                     |  |  |
| ΡΑ     | Power Amplifier                                                                                      |  |  |
| PCN    | Personal Communication Network (same as DCS)                                                         |  |  |
| PCS    | Personal Communication System                                                                        |  |  |
| pWOMS  | Portable Westell Operation and Maintenance Software                                                  |  |  |
| PS     | Power Supply                                                                                         |  |  |
| RF     | Radio Frequency                                                                                      |  |  |
| RSSI   | Received Signal Strength Indication                                                                  |  |  |
| SW     | Software                                                                                             |  |  |
| UL     | Uplink signal direction (from mobile station via Signal Booster / Master / Remote to base station)   |  |  |
| WEEE   | Waste of Electric and Electronic Equipment                                                           |  |  |

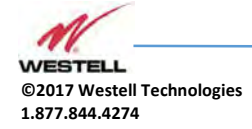